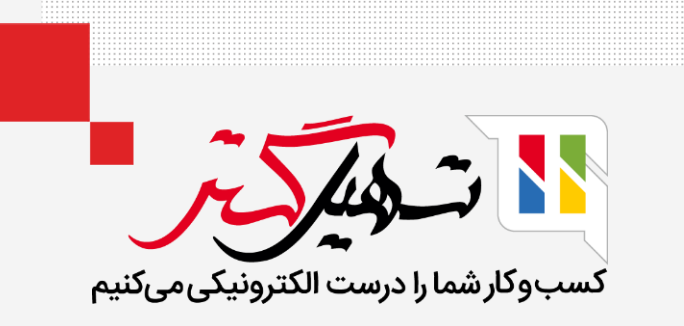

# نحوه ارائه پاداش به مشتریان در سازمان یار

قدرت گرفته از Odoo ERP

www.**nashil**Gostar.com

# مقدمه

- برنامههای وفاداری یکی از روشهای تجاری است که امروزه توسط خرده فروشان مورد توجه قرار میگیرد. این برنامه شامل اعطای جوایز خاص و سایر پیشنهادهای تخفیف جذاب به مشتریان وفادار آنها است.
  - ایده اصلی این است که مشتریان را حفظ کنید و آنها را به خریدهای مکرر وادارید.
- زمانی که برنامه ها با قوانین عملیاتی و امتیازات به دست آمده تعریف شوند، عملیات ها فقط ابتدایی هستند. این سفارش میتواند به ازای هر مبلغی که برای شرکت خرج می شود، امتیاز مثبت باشد.
- امتیازهای بهدست آمده را میتوان برای بهرهمندی از هدیه یا تخفیفی هزینه کرد. علاوه بر این، این پلتفرم به کاربر اجازه میدهد تا عملیات برنامه وفاداری شرکت را به طور قابل اعتماد و کارآمد مدیریت کند.

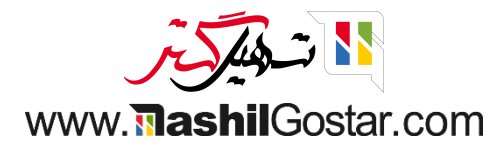

#### 💿 به پایانه فروش > محصولات > تخفیف و وفاداری بروید.

| 🔡 پايانە | ، <b>فروش</b> داشبورد سفارشها    | محصولات         | گزارش | پیکربندی |                               |                   | 0 #                 | 😭 🗨 🚧 💇 شرکت من           | (تھران) 🗙 🗿 عل  | رضا غضنفری (sazmanyar-demo) | (saz |
|----------|----------------------------------|-----------------|-------|----------|-------------------------------|-------------------|---------------------|---------------------------|-----------------|-----------------------------|------|
| تخفيف    | و وفاداری                        |                 |       |          |                               | جستجو             |                     |                           |                 | ٩                           | Q    |
| جديد     | *                                |                 |       |          |                               | 🔻 فيلترها         | 象 گروەبندى بر مبناى | 🚖 علاقەمندىھا             |                 | < > ۵ / ۱-۵                 | <    |
|          | نام برنامه                       |                 |       |          | نوع برنامه                    | آيتمها            | وبسايت              | پایانه فروش               | شرکت            | +                           | *    |
| ≑ □      | ۱۵% در سفارش بعدی                |                 |       |          | کوپنهای سفارش بعدی            | ۱۹ کوپنها         |                     | فروشگاه (استفاده نمیشود)  | شرکت من (تهران) |                             |      |
| ۵ 🗆      | کد تخفیف ۱۰% برای سفارشات        |                 |       |          | كد تخفيف                      | ہ تخفیفھا         |                     | فروشگاه (استفاده نمیشود)) | شرکت من (تهران) | 🛠 به اشتراکگذاری            |      |
| ÷ 🗌      | سه کمد کشودار بزرگ بخرید، یک کمد | د رایگان دریافت | کنید  |          | x را بخرید و y را هدیه بگیرید | ه پیشنهادهای ویژه |                     | فروشگاه (استفاده نمیشود)) | شرکت من (تهران) |                             |      |
| ÷ 🗌      | کوپن تخفیف ۱۰ درصدی              |                 |       |          | کوپنها                        | ۱۱ کوپنها         |                     | فروشگاه (استفاده نمیشود)) | شرکت من (تهران) |                             |      |
| ÷ 🗆      | برنامه وفادارى                   |                 |       |          | کارتهای وفاداری               | ۶ کارتهای وفاداری |                     |                           | شرکت من (تهران) |                             |      |
|          |                                  |                 |       |          |                               |                   |                     |                           |                 |                             |      |

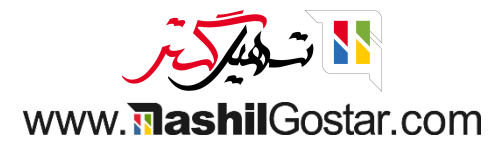

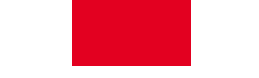

● یک برنامه وفاداری را باز کنید. ببینید چه تعداد امتیاز وفاداری با ارز فروخته شده به مشتری داده میشود. این امتیاز بهازای حداقل آیتم خریداری شده است. روی افزودن از قسمت پاداشها کلیک کنید.

| (sazmany | /ar-demo) علیرضا غضنفری (var-demo   | 🖈 🚱 😭 💁 💇 شرکت من (تھران)                                                                                                    | ی پایانه فروش داشبورد سفارش.ها محصولات گزارش پیکربندی 🔛                                                                                                    |
|----------|-------------------------------------|----------------------------------------------------------------------------------------------------|----------------------------------------------------------------------------------------------------|
| جديد     | 🗘 عمل ۵/۵ < >                       |                                                                                                    | تخفیف و وفاداری / برنامه وفاداری                                                                                                    |
|          |                                     | تاریخ اعتبار <sup>؟</sup><br>محدودیت استفاده <sup>؟</sup> م<br>شرکت <sup>؟</sup> شرکت من (تهران)<br>قابل دسترس در ن پایانه فروش <sup>؟</sup> ن فروش <sup>؟</sup> ن وبسایت <sup>؟</sup><br>وبسایت <sup>؟</sup> همه وبسایتها<br>پایانه فروش <sup>؟</sup> همه پایانههای فروش | نام برنامه ؟<br>نوع برنامه ؟ کارت های وفاداری<br>هنگام ثبت سفارش ، مشتریان امتیاز کسب می کنند که می توانند در سفارش جاری یا<br>منام شریای بعدی امتیازها را برای دریافت جایزه خرچ کنند.<br>منام شریای بریام ؟<br>او حد امتیاز ؟<br>امین واحد امتیاز ؟<br>امین مادر امتیازها برای ؟<br>منارش های آتی<br>منارش های جاری و آتی<br>منارش های جاری و آتی |
|          | افزودن                              | پاداشها                                                                                                    | قوانين شرطى                                                                                                    |
|          | <u>در عوض</u><br>۵.۵ امتیاز وفاداری | محصول رایگان<br>©[CONS_000] قلم ساده                                                                                                    | اگر حداقل ۱ آیتم خریداری شود<br>۱۵.۰۰ امتیاز وفاداری به ازای ریال صرف شده                                                                                                    |
|          |                                     |                                                                                                    | اگر حداقل ۱ آیتم خریداری شود <u>اعطا</u><br>۱۵.۰۰ متیاز وفاداری به ازای ریال صرف شده<br>عیان:<br>ای [D_+۰۰۴۵_B] چهارپایه (آبی تیره)                                                                                                    |

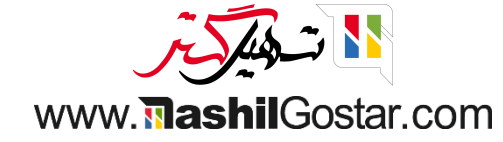

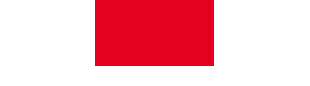

● بنابراین این جوایز بر اساس امتیازات وفاداری که گرفتهاند به مشتریان تعلق میگیرد. هزینه پاداش هزینه دریافت پاداش خواهد بود. حداقل امتیازی که مشتری باید برای دریافت این جایزه داشته باشد.

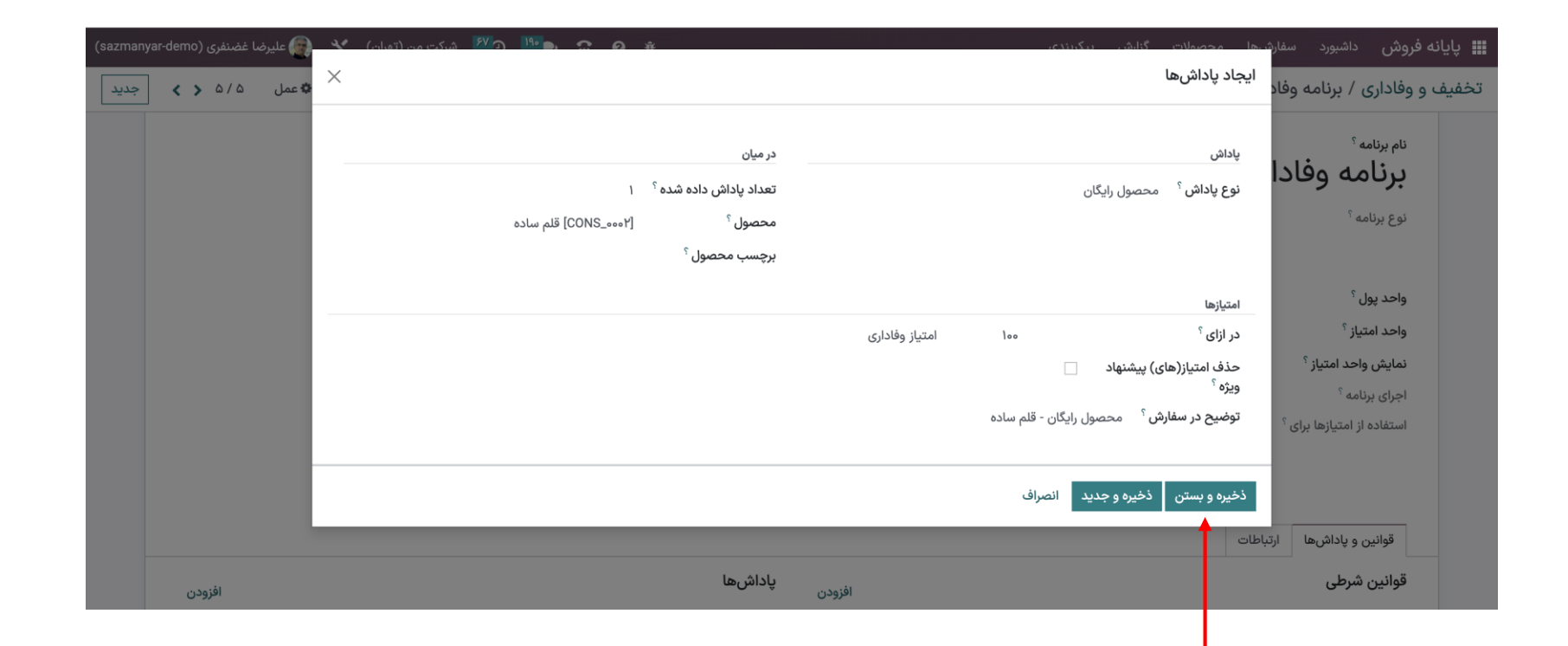

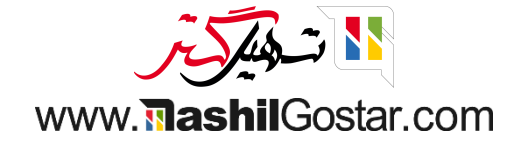

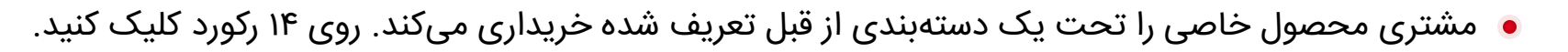

| 👰 علیرضا غضنفری (sazmanyar-demo)   | ) 🔧 რილარი 🌮 თ 🤒 რილა იი (მისი) 🔆            | ها محصولات گناش بیکیرندی                                                        | <b>ی پایانه فروش</b> داشبورد سفار <sup>ش</sup>   |       |                                          |
|------------------------------------|----------------------------------------------|---------------------------------------------------------------------------------|--------------------------------------------------|-------|------------------------------------------|
| 🖨 عمل ۱/۱ < > جدید                 | ×                                            | ایجاد قوانین شرطی                                                               | تخفیف و وفاداری / برنامه وفاد                    |       |                                          |
| 7<br>کارت وفاداری                  | امتياز(ها)                                   | شرايط                                                                           |                                                  |       |                                          |
|                                    | <b>اعطا</b> <sup>؟</sup> ۱.۰۰ امتیاز وفاداری | حداقل تعداد ؟ ا                                                                 | نام بدنامه <sup>؟</sup>                          |       |                                          |
|                                    | ۶ به ازای هر سفارش<br>۹ به ازای ریال صرف شده | حداقل خرید <sup>؟</sup> ۵.۰۰ مالیات شامل                                        | برنامه وفادا                                     |       |                                          |
|                                    | 🔵 به ازای هر واحد پرداخت شده                 | در میان                                                                         | نوع برنامه <sup>؟</sup>                          |       |                                          |
|                                    |                                              | دامنه محصول <sup>؟</sup> مطابقت رکوردها با قانون زیر:<br><b>نام شامل "یابه"</b> |                                                  |       |                                          |
|                                    |                                              | 🗲 14 رکورد 😋 ویرایش دامنه                                                       | واحد پول ؟                                       |       |                                          |
|                                    |                                              | محصولات `                                                                       | واحد امتياز `                                    |       |                                          |
|                                    |                                              | دستەبندىھا ؟                                                                    | نمایش واحد امتیاز ·<br>احرای برنامه <sup>؟</sup> |       |                                          |
|                                    |                                              | برچسب محصول :                                                                   | استفاده از امتیازها برای <sup>؟</sup>            |       |                                          |
|                                    |                                              | ذخیره و بستن نخیره جدید انصراف                                                  |                                                  |       |                                          |
|                                    |                                              | بات ا                                                                           | قوانین و یاداشها ارتباد                          |       |                                          |
| افزودن                             | پاداشھا                                      | افزودن                                                                          |                                                  |       | امنه                                     |
| <u>در عوض</u>                      | محصول رایگان                                 | <u>Uhel</u>                                                                     |                                                  | 1.1.4 | طابقت رکوردها با قانون زیر:              |
| ) امتیاز وقاداری                   | ۵.۰۰<br>[CONS_0007] قلم ساده                 | ۲۰۰۰ ۲۰۰۰ ۲۰۰۰ ۱۱۰۰۰۰ امتیاز وقاداری به ازای ریال ضرف شده<br>                   | <u>ម៉ាកំ</u> ្                                   |       | ام<br>                                   |
| <u>در عوض</u><br>۱۰ امتیاز وفاداری | ۰.۰۰ تخفیف در سفارش شما                      |                                                                                 |                                                  |       | # ويرايشگر كد<br>[(** ,'name', "ilike')] |
|                                    |                                              | x                                                                               |                                                  |       |                                          |

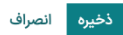

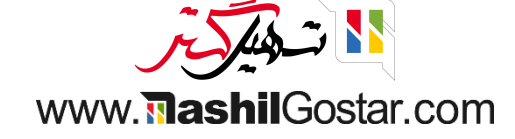

### ۅ رکوردها را مشاهده میکنید.

| (sazmany | ar-demo) علیرضا غضنفری (var-demo | 21  | (میکند مید(دمانه) | 55 a 190 a. a.    | 0 ×             |                |            |                    | ش. بیکیندی                  | المحصملات گذان     | <b>ی پایانه فروش</b> داشبورد سفاره    |
|----------|----------------------------------|-----|-------------------|-------------------|-----------------|----------------|------------|--------------------|-----------------------------|--------------------|---------------------------------------|
| جديد     | 🕸 عمل ۱/۱ < >                    | ×   |                   |                   |                 |                |            |                    | ٥.                          | رکوردهای انتخاب شد | تخفیف و وفاداری / برنامه وفاد         |
|          | -                                | Q   |                   |                   |                 | جستجو          |            |                    |                             |                    |                                       |
|          | / 🔊 کارت وفاداری                 | < > | 116 / 1-116       | 🖈 علاقەمندىھا     | وهبندی بر مبنای | ۲ فیلترها 🔹 گر |            |                    |                             |                    |                                       |
|          |                                  | ÷   | واحد اندازهگیری   | تعداد پیشبینی شدہ | تعداد موجود     | بهای تمام شده  | قيمت فروش  | وبسایت مقادیر گونه | نام                         | کد محصول           | نام برنامه <sup>؟</sup>               |
|          |                                  |     | واحد              | o                 | 0               | o              | ۵۰,۰۰۰,۰۰۰ | رنگ: آبی تیره)     | چهارپایه                    | D_•••۴۵_B 🟠        | برنامه وقادا                          |
|          |                                  |     | واحد              | ٥                 | 0               | ٥              | ۵۰,۰۰۰,۰۰۰ | رنگ: سېز)          | چهارپایه                    | D_0060_G 🟠         | نوع برنامه <sup>؟</sup>               |
|          |                                  |     | واحد              | ٥                 | ٥               | ٥              | ۵۰,۰۰۰,۰۰۰ | رنگ: خاکستری       | چهارپایه                    | D_∞°°۵_GR ☆        |                                       |
|          |                                  |     | واحد              | 0                 | ٥               | ٥              | ۳۱۹,000    |                    | پایه مانیتور                | FURN_0009 🟠        | واحد يول ؟                            |
|          |                                  |     | واحد              | ۲۰                | ۲۰              | ٥              | ١          | رنگ: آبی تیره      | پای چهارپایه                | FURN_11160_B       | واحد امتياز <sup>؟</sup>              |
|          |                                  |     | واحد              | ۲۰                | ۲۰              | ٥              | ١          | رنگ: سبز)          | پای <sub>پای</sub> چهارپایه | FURN_11166_G 🏠     | نمایش واحد امتیاز <sup>؟</sup>        |
|          |                                  |     | واحد              | ۲۰                | ۲۰              | ٥              | ١          | رنگ: خاکستری       | پای چهارپایه                | FURN_11160_GR      | اجرای برنامه <sup>؟</sup>             |
|          |                                  |     | واحد              | ۲۰                | ۲۰              | ٥              | ١          | رنگ: آبی تیره)     | بالای چهارپایه              | FURN_1146_B 🏠      | استفاده از امتیازها برای <sup>؟</sup> |
|          |                                  |     | واحد              | ۲۰                | ۲۰              | ٥              | ١          | رنگ: سبز           | بالای چهارپایه              | FURN_1146_G 🏠      |                                       |
|          |                                  |     | واحد              | ۲۰                | ۲۰              | ٥              | ١          | رنگ: خاکستری       | بالای چهارپایه              | FURN_1146_GR       |                                       |
|          |                                  |     | واحد              | -۴                | ٥               | 1,000,000      | ۵,۰۰۰,۰۰۰  |                    | پایه میز                    | FURN_۲۳۳۳ 🖒        | قوانین و باداش ها ا                   |
|          |                                  |     | واحد              |                   |                 | ۵۰,۰۰۰,۰۰۰     | ۷۵,۰۰۰,۰۰۰ |                    | میز پایه سنگی               |                    |                                       |
|          | افزودن                           |     | واحد              |                   |                 | ۵۰,۰۰۰,۰۰۰     | ۷۵,۰۰۰,۰۰۰ |                    | میز کار پایه ترکیبی         | ☆                  | فوانین شرطی                           |
|          |                                  |     | واحد              |                   |                 | ۵۰,۰۰۰,۰۰۰     | ۷۵,۰۰۰,۰۰۰ |                    | چهارپایه کاربردی            | ☆                  | اگر حداقل ۱ آیتم خریداری              |
|          |                                  |     |                   |                   |                 |                |            |                    |                             |                    |                                       |
|          |                                  |     |                   |                   | المرتبة المراجع | ب ف ف ف ت      |            |                    |                             | بسعن               |                                       |
|          |                                  |     |                   |                   |                 |                |            |                    |                             |                    |                                       |

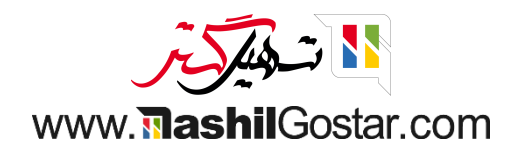

به داشبورد > پیکربندی > تنظیمات > پایانه فروش فروشگاه بروید.

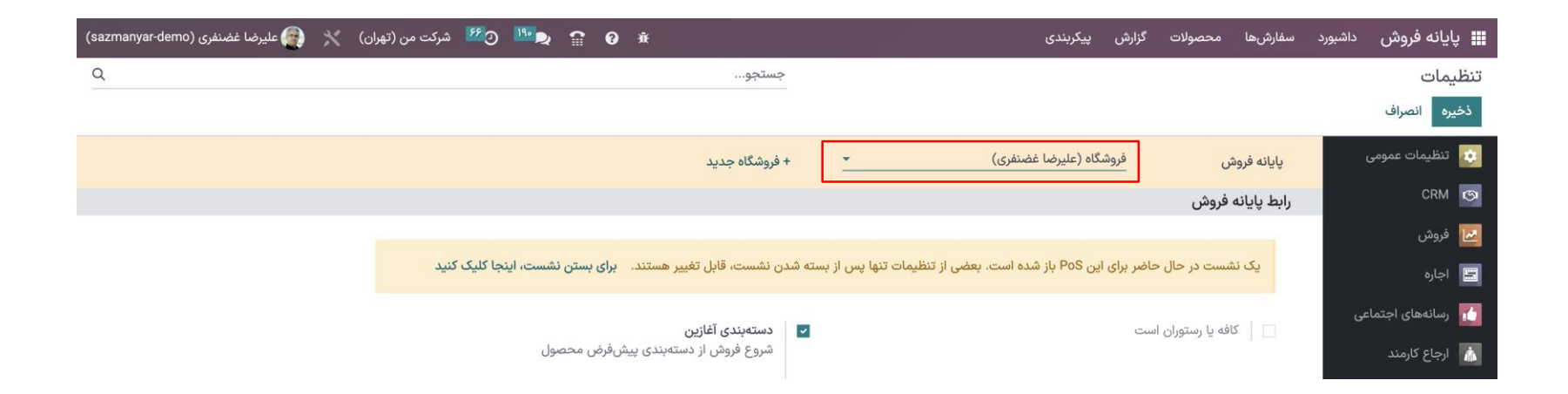

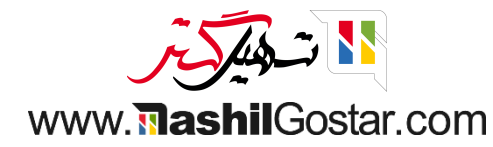

#### برنامه وفاداری را فعال و تغیرات خود را ذخیره کنید.

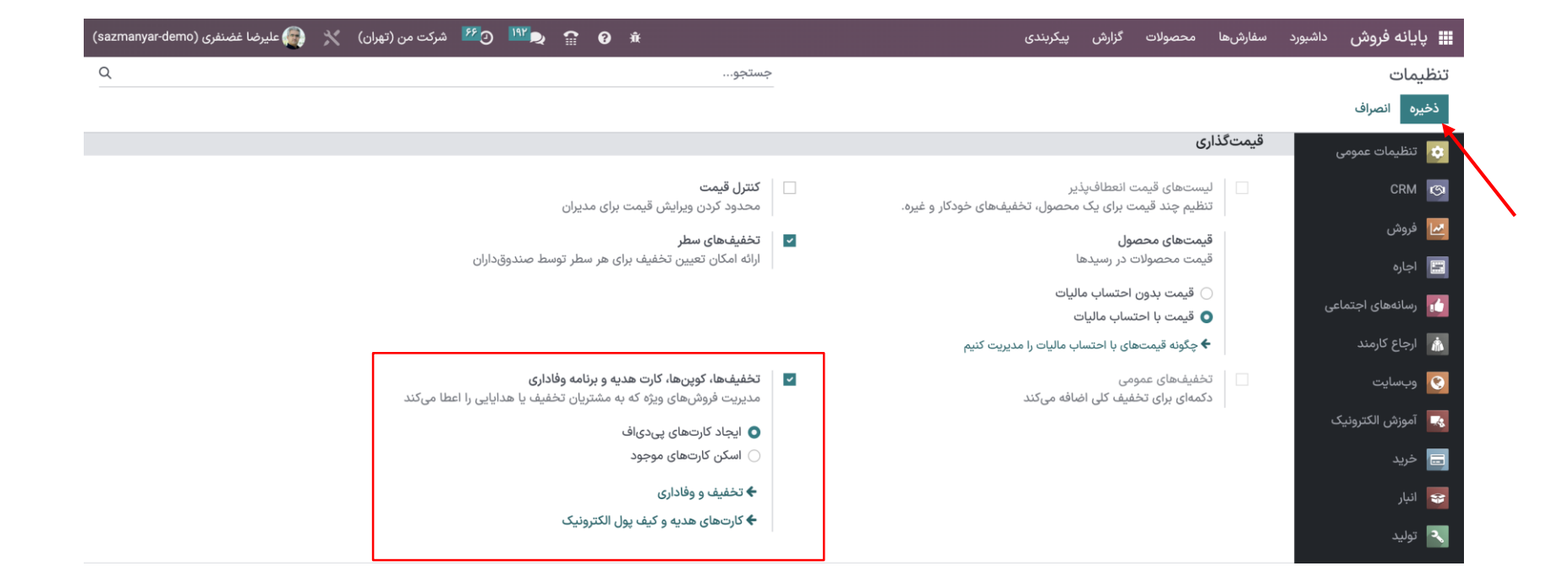

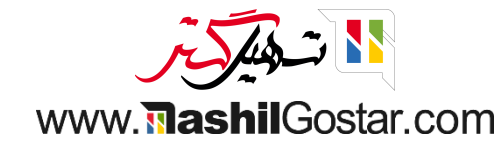

یک نشست جدید باز کنید.

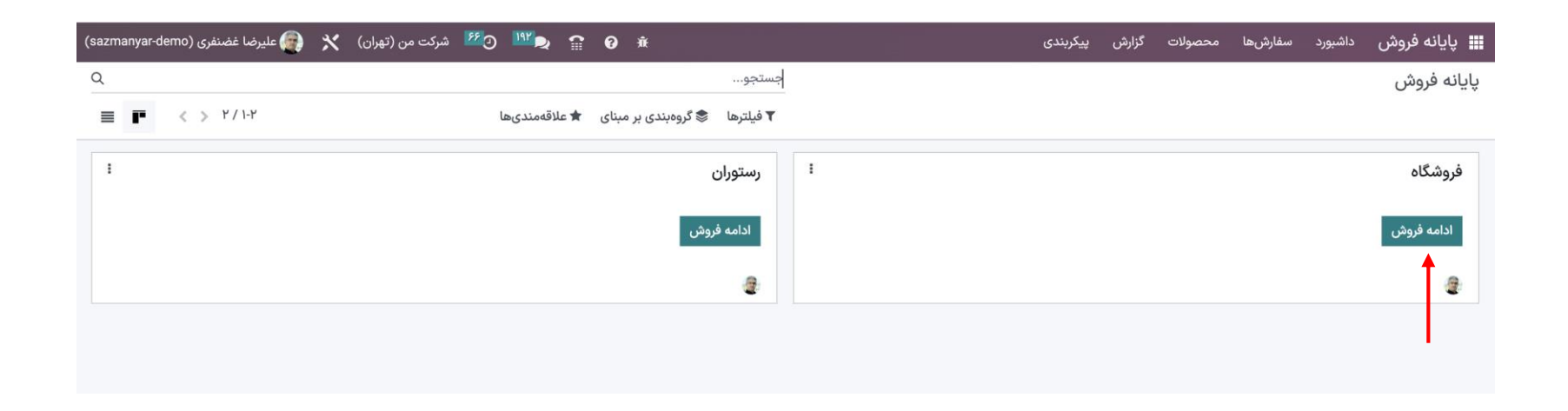

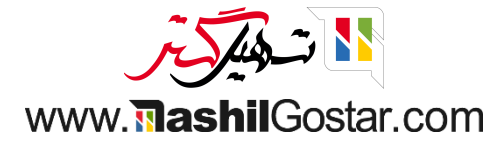

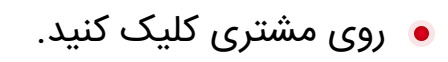

| جستجوی محصولات |                       |                                    |                                                                             |                                                                                                    |                                                                                                    |                                                                                                    |                                                                                                    |                                                                                                    |                                                                                                    |                                                                                                    |                                                                                                    |
|----------------|-----------------------|------------------------------------|-----------------------------------------------------------------------------|----------------------------------------------------------------------------------------------------|----------------------------------------------------------------------------------------------------|----------------------------------------------------------------------------------------------------|----------------------------------------------------------------------------------------------------|----------------------------------------------------------------------------------------------------|----------------------------------------------------------------------------------------------------|----------------------------------------------------------------------------------------------------|----------------------------------------------------------------------------------------------------|
|                |                       |                                    |                                                                             | 🔺 ۹ صندلی                                                                                                    |                                                                                                    |                                                                                                    |                                                                                                    |                                                                                                    |                                                                                                    |                                                                                                    |                                                                                                    |
|                |                       |                                    |                                                                             |                                                                                                    |                                                                                                    |                                                                                                    |                                                                                                    |                                                                                                    |                                                                                                    |                                                                                                    |                                                                                                    |
|                | صندلی کنفرانس (فولاد) | صندلی کنفرانس<br>(آلومینیوم)       | صندلی اداری مشکی                                                            | صندلی اداری                                                                                                    |                                                                                                    |                                                                                                    |                                                                                                    |                                                                                                    |                                                                                                    |                                                                                                    |                                                                                                    |
|                | ۲٫۹۷۰٫۰۰۰ ریال        | ۳٫۵۴۶٫۰۰۰ ریال                     | ۱۰٫۸۴۵٫۰۰۰ ریال                                                             | ۶٫۳۰۰٫۰۰۰ ریال                                                                                                    |                                                                                                    |                                                                                                    |                                                                                                    |                                                                                                    |                                                                                                    |                                                                                                    |                                                                                                    |
|                |                       |                                    |                                                                             |                                                                                                    |                                                                                                    |                                                                                                    |                                                                                                    |                                                                                                    |                                                                                                    |                                                                                                    |                                                                                                    |
|                |                       |                                    |                                                                             |                                                                                                    | ، ريال                                                                                                    | ع کل: ہ                                                                                                    | جم                                                                                                    |                                                                                                    |                                                                                                    |                                                                                                    |                                                                                                    |
|                |                       |                                    |                                                                             |                                                                                                    |                                                                                                    | Inite A                                                                                                    |                                                                                                    | داخ                                                                                                    |                                                                                                    |                                                                                                    | and a                                                                                                    |
|                |                       |                                    |                                                                             |                                                                                                    |                                                                                                    | € ،عدى<br>★ ياداش                                                                                                    |                                                                                                    | م مجدد                                                                                                    | خ برپر                                                                                                    | ا وارد کنید                                                                                                    | , <b></b> 222,                                                                                                    |
|                |                       |                                    |                                                                             |                                                                                                    |                                                                                                    | Ť                                                                                                    |                                                                                                    | بە ھا                                                                                                    | برنام                                                                                                    |                                                                                                    |                                                                                                    |
|                |                       |                                    |                                                                             |                                                                                                    |                                                                                                    |                                                                                                    | U                                                                                                    | نور/ سفارش                                                                                                    | اپیشفاکت 🗞                                                                                                    |                                                                                                    |                                                                                                    |
|                |                       |                                    |                                                                             |                                                                                                    | تعداد                                                                                                    | ٣                                                                                                    | ۲                                                                                                    | ١                                                                                                    |                                                                                                    | مشترى                                                                                                    |                                                                                                    |
|                |                       |                                    |                                                                             |                                                                                                    | % تخفيف                                                                                                    | ۶                                                                                                    | ۵                                                                                                    | ۴                                                                                                    |                                                                                                    |                                                                                                    |                                                                                                    |
|                |                       |                                    |                                                                             |                                                                                                    | قيمت                                                                                                    | ٩                                                                                                    | ٨                                                                                                    | ٧                                                                                                    |                                                                                                    | $\boldsymbol{\langle}$                                                                                                    |                                                                                                    |
|                |                       |                                    |                                                                             |                                                                                                    |                                                                                                    |                                                                                                    |                                                                                                    | /.                                                                                                    |                                                                                                    | پرداخت                                                                                                    |                                                                                                    |
|                |                       | صندلی کنفرانس (فولاد)<br>۲٬۹۷۹,۰۰۰ | مىدىلى كىنوانس (فولاد)<br>(ئارمىييوم)<br>۳۹۹۵،۳ ريال (۲۹۷۰،۰۰۰ - ۲۹۷۰، ريال | صندلی اداری مشکی<br>(آلومییوم)<br>۲٬۹۷۹,۰۰۰ ریال (۲٬۹۷۹,۰۰۰ ۲٬۹۷۹,۰۰۰ ریال ۲٬۹۷۹,۰۰۰ ریال ۲٬۹۷۹,۰۰۰ ۲٬۹۷۹,۰۰۰ ۲٬۹۹۹,۰۰۰ ۲۰۹۹,۰۰۰ ۲۰۹۹,۰۰۰ ۲۰۹۹,۰۰۰ | صندلی اداری مندلی اداری مشکی (تورییوم)<br>(تورییوم)<br>۶٫۳«۰٫۰۰۰ (یال ۴٫۹۰۰) (یال ۴٫۹۰۰۰ (یال ۴٫۹۰۰۰)<br>۵۰۰٫۹۶٫۴ (یال ۴٫۹۰۰۰) | مندل اداری     مندل کافرانس<br>(اومینیوم)     مندل کنفرانس<br>(اومینیوم)       ۲     ۲۰۰۹۲۹ ریال     ۲۰۰۹۹۹۹ ریال       ۲     ۲۰۰۹۹۹۹ ریال     ۲۰۹۹۹۹۹ ریال       ۲     ۲۰۹۹۹۹۹     ۲۰۹۹۹۹۹ ریال       ۲     ۲۰۹۹۹۹۹ ریال     ۲۰۹۹۹۹۹ ریال       ۲     ۲۰۹۹۹۹۹ ریال     ۲۰۹۹۹۹۹۹ ریال       ۲     ۲۰۹۹۹۹۹۹ ریال     ۲۰۹۹۹۹۹۹۹۹۹۹۹۹۹۹۹۹۹۹۹۹۹۹۹۹۹۹۹۹۹۹۹۹۹۹۹۹ | ع کل: • ریال<br>ه مندل کنوانس (فولاد)<br>ه ه مندل کنوانس (فولاد)<br>ه ه مندل کنوانس (فولاد)<br>ه ه مندل کنوانس (فولاد)<br>ه ه مندل کنوانس (فولاد)<br>ه ه مندل کنوانس (فولاد)<br>ه ه مندل کنوانس (فولاد)<br>ه م کل: • ریال<br>ه م کل: • ریال<br>م کل: • ریال<br>م کل: • ریال<br>م | مندل اداری     مندل اداری     مندل | معنان الفران     معنان الفران     مالفران <td>معدل اداری معدل اداری معدل اداری&lt;</td> <td>معنی اداری     معنی تغذیل تغذیل می المی     معنی تغذیل تغذیل معنی المی     معنی تغذیل تغذیل معنی المی     معنی تغذیل تغذیل معنی المی     معنی تغذیل تغذیل معنی المی     معنی تغذیل تغذیل معنی المی     معنی تغذیل تغذیل معنی المی     معنی تغذیل تغذیل معنی المی     معنی تغذیل تغذیل معنی المی     معنی تغذیل تغذیل معنی المی     معنی تغذیل تغذیل معنی المی     معنی تغذیل تغذیل المی     معنی تغذیل تغذیل المی     معنی تغذیل تغذیل المی     معنی تغذیل المی     معنی تغذیل تغذیل المی     معنی تغذیل المی     معنی تخذیل المی     معنی تخذیل المی     معنی تغذیل المی     معنی تخذیل المی     معنی المی     معنی المی</td> | معدل اداری معدل اداری< | معنی اداری     معنی تغذیل تغذیل می المی     معنی تغذیل تغذیل معنی المی     معنی تغذیل تغذیل معنی المی     معنی تغذیل تغذیل معنی المی     معنی تغذیل تغذیل معنی المی     معنی تغذیل تغذیل معنی المی     معنی تغذیل تغذیل معنی المی     معنی تغذیل تغذیل معنی المی     معنی تغذیل تغذیل معنی المی     معنی تغذیل تغذیل معنی المی     معنی تغذیل تغذیل معنی المی     معنی تغذیل تغذیل المی     معنی تغذیل تغذیل المی     معنی تغذیل تغذیل المی     معنی تغذیل المی     معنی تغذیل تغذیل المی     معنی تغذیل المی     معنی تخذیل المی     معنی تخذیل المی     معنی تغذیل المی     معنی تخذیل المی     معنی المی     معنی المی |

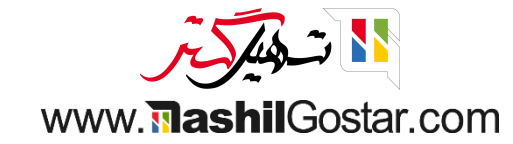

### ۅ یک مشتری بدون امتیاز وفاداری انتخاب کنید.

| 🔦 🔶 بستن | 🚔 علیرضا غضنفری 🖙                                            |                                                     |             | @ورود/خروج وجه نقد 🛛 🐶 سفارشها                                 | odoo                                |
|----------|--------------------------------------------------------------|-----------------------------------------------------|-------------|----------------------------------------------------------------|-------------------------------------|
| ×        |                                                              | جستجوی مشتریان                                      |             |                                                                | ايجاد انصراف                        |
| جزئيات   | ۰۰۰.۰۰ ۱۹۲۲۴۳۳ امتیاز وفاداری<br>کل بدهی: ۱٬۰۸۴٫۵۵۰٬۰۰۰ ریال | 。ዮኖሥየተየነየሥዮ<br>。ባነዮም۶ዋዎ۶<br>amir_shoja@example.com  | C<br>□ Ø    | بلوار عدالت, ۴۸۵۶۹۲٬۵۰۴٬۵۹۴ ارومیه, آذربایجان غربی (IR), ایران | امیر شجاعی                          |
| جزئيات   | ۳۶۶۸۹۴۰۰۰۰ امتیاز وفاداری                                    | ۱۲۳۴ ۲۲۲۲ ۰۲۱<br>amir.karami∧₀@example.com          | e<br>A      | خیابان فردوس, ۵۱۹۹۴۱۳۴۹۱۵, رباطکریم, تهران (IR), ایران         | امیر کرمی<br>شهر چوب                |
| جزئيات   |                                                              |                                                     |             | خيابان نيشان تاشی, استانبول, (İstanbul (TR, ترکيه              | باشگاه پالادیوم                     |
| جزئيات   |                                                              | bahram.mokhtari™۳@example.com                       | 1           |                                                                | بهرام مختاری                        |
| جزئيات   |                                                              | ۲۲۳۳ ۲۲۱۱ ۱۰۲۱<br>bahram.mokhtari۳۳@example.com     | e<br>A      | شهید جدیری, ۴۵۳۴۹۸۵۶۲۳, اسلام شهر, تهران (IR), ایران           | <b>بهرام مختاری</b><br>مبلمان اداری |
| جزئيات   |                                                              | ۶۷۲-۳۱۸۵-(۵۳۸)<br>bita.aghakhani۲۵@example.com      |             |                                                                | بيتا آقاخانى                        |
| جزئيات   |                                                              | Vለዓ。 ነየሥዮ «የነ<br>bita.aghakhani۲۵@example.com       | <b>€</b> \$ | خیابان حافظ, ۱۵۵۹۷۳۷۷۷۳۸, پردیس, تهران (IR), ایران             | بیتا آقاخانی<br>دکو چرم             |
| جزئيات   |                                                              | pouyan.ebadiVV@example.com                          |             |                                                                | پویان عبادی                         |
| جزئيات   | ٥٥.٥٥ ١٦٢١۵٧٤٢ امتياز وفادارى                                | ል۶۷۸ ነዦሥ۴ •ሥል<br>pizza.hana@yourcompany.example.com | • ₽         | مجتمع مسکونی پیام, ۶۷۰۹۰۷۳۱۳۲, یزد, ایران                      | پيتزا هانا                          |

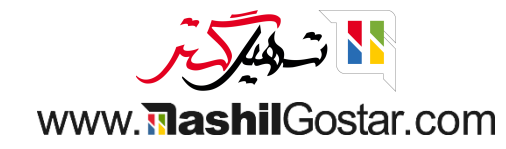

یک محصول عضو دامنه تعریف شده در قوانین و شرایطی که ایجاد کردید، اضافه کنید.

| ری 奈 🖨 بستن | ورضا غضنف                       |                                 |                                  |                                  |                                     |                   | ىفارشھا                            | u <b>!}</b>                   | به نقد         | :/خروج وج          | ۵وروه            | O                     | doo             |
|-------------|---------------------------------|---------------------------------|----------------------------------|----------------------------------|-------------------------------------|-------------------|------------------------------------|-------------------------------|----------------|--------------------|------------------|-----------------------|-----------------|
| ×           | <b>پ</b> ايه <b>Q</b>           |                                 |                                  | نوشيدنى                          | ا متفرقه میز ا                      | 🖌 صندلی غذا       | ۳۱۱ ریال                           | 4,939                         |                |                    | vela (           | <b>יפر</b>            | پایه مانین<br>ا |
|             |                                 | her                             |                                  | her                              | ITT.                                |                   |                                    |                               |                |                    | ، / واحد         | در ۲ ۱۱٫۹۱ ریار       | ا واحد          |
|             | Y I                             | Y I                             | Y.                               | Y                                | 4                                   |                   | ۲ ریال                             | <b>*17,9*</b>                 | ع کل: ۹'<br>ال | جمع                |                  |                       |                 |
|             | میز قابل تنظیم (فولاد,<br>مشکی) | میز قابل تنظیم (فولاد,<br>سفید) | میز قابل تنظیم<br>(سفارشی, مشکی) | میز قابل تنظیم<br>(سفارشی, سفید) | میز قابل تنظیم<br>(آلومینیوم, سفید) | پایه مانیتور      | ريان ۳۵,                           | лі 1.0 <u></u>                | 200            |                    |                  | ادارى                 | أم :التما       |
|             | ۶۷٫۵۰۰٫۰۰۰ ریال                 | ۶۷٫۵۰۰٫۰۰۰ ریال                 | ۶۷٫۵۰۰٫۰۰۰ ریال                  | ۶۷٫۵۰۰٫۰۰۰ ریال                  | ۷۲٫۵۳۶٫۵۰۰ ریال                     | ۳۱۲,۹۳۹ ریال/واحد |                                    |                               |                |                    |                  |                       | 10+             |
|             |                                 |                                 | جستجوی بیشتر                     |                                  |                                     |                   |                                    |                               |                |                    |                  |                       | 10              |
|             |                                 |                                 |                                  |                                  |                                     |                   | Active Pr<br>به وفاداری<br>رش بعدی | ograms<br>برناه<br>۱۵% در سفا | 'n             |                    |                  |                       |                 |
|             |                                 |                                 |                                  |                                  |                                     |                   | ات                                 | 🖯 اطلاء                       |                | رداخت              | 5 بازپ           | شت مشتری              | 🖪 یاددا         |
|             |                                 |                                 |                                  |                                  |                                     |                   | ش                                  | 🖈 پادان                       |                | م مجدد<br>محا      | \star تنظي       | را وارد کنید          | اااا کد         |
|             |                                 |                                 |                                  |                                  |                                     |                   |                                    |                               | ں<br>ن         | تەھا<br>تور/ سفارش | برن<br>۶۰ پیشفاک |                       |                 |
|             |                                 |                                 |                                  |                                  |                                     |                   | تعداد                              | ٣                             | ۲              | ١                  | ى                | بهرام مختار:          |                 |
|             |                                 |                                 |                                  |                                  |                                     |                   | % تخفيف                            | ۶                             | ۵              | ۴                  |                  |                       |                 |
|             |                                 |                                 |                                  |                                  |                                     |                   | قيمت                               | ٩                             | ٨              | ٧                  |                  | $\mathbf{\mathbf{C}}$ |                 |
|             |                                 |                                 |                                  |                                  |                                     |                   | $\otimes$                          | ٠                             | •              | -/+                |                  | پرداخت                |                 |

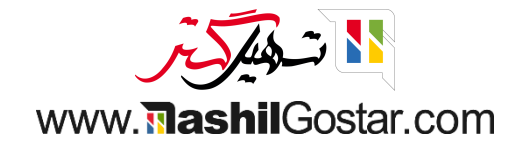

برای اعطای پاداش به مشتری خود، روی پاداش کلیک کنید.

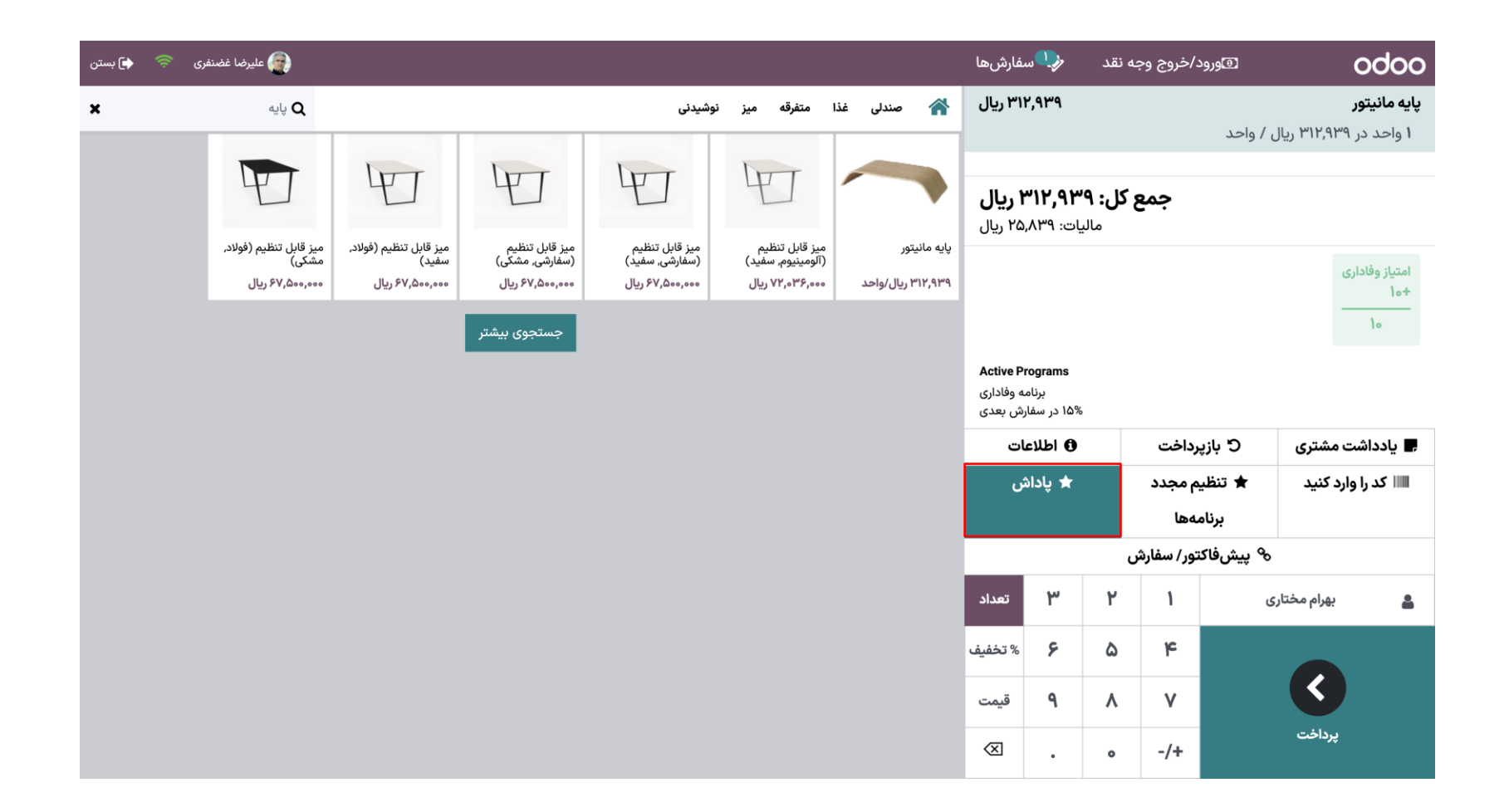

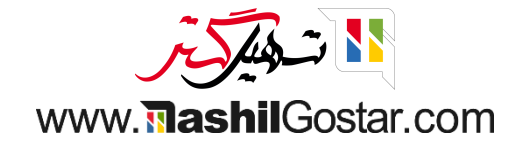

 در خط پاداش تعریف شده است که برای تخصیص پاداش مشتری باید حداقل ... امتیاز داشته باشد. از همین رو برای تخصیص پاداش از امتیازات او استفاده شده و تمام میشوند که چنین پیامی دریافت میکنید.

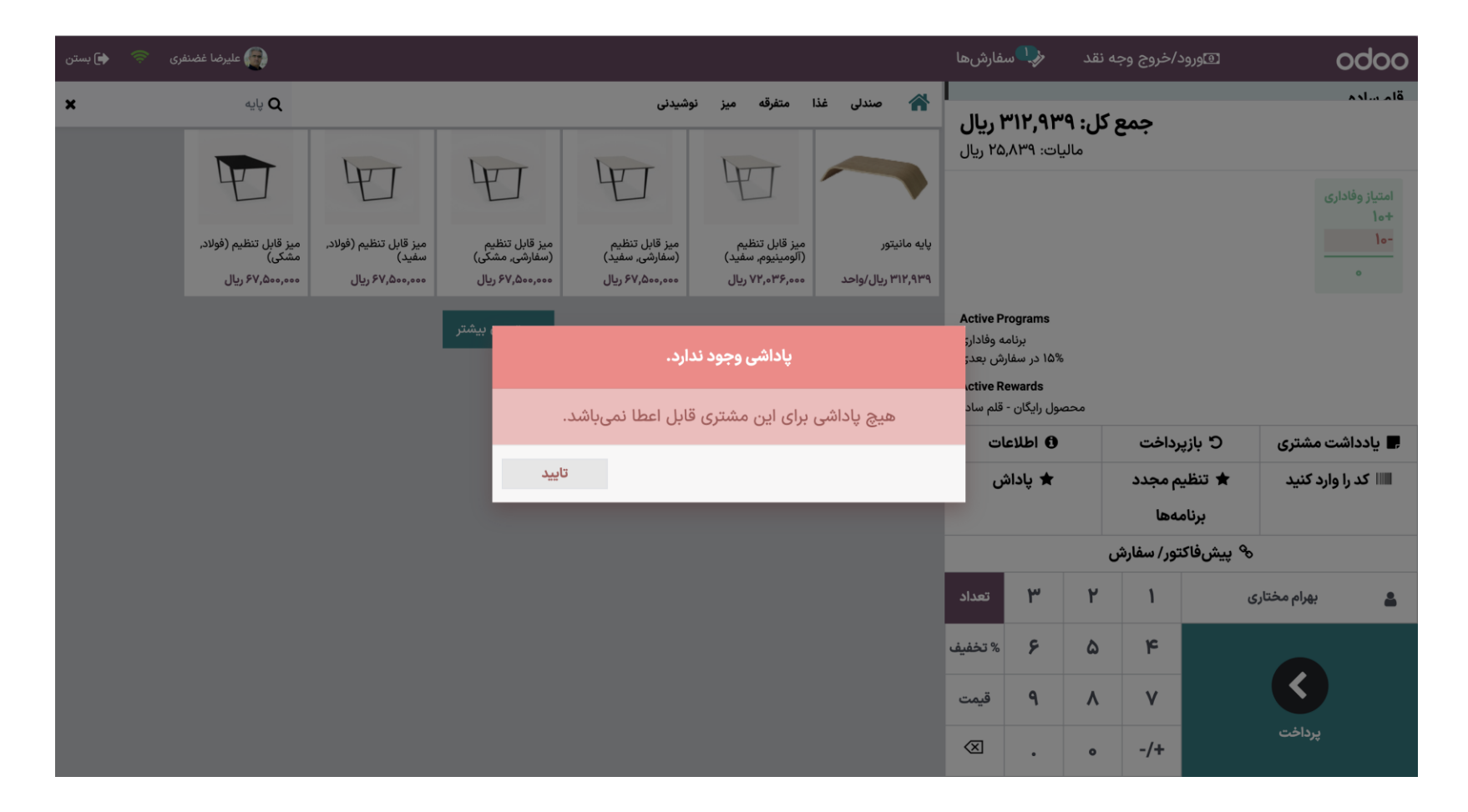

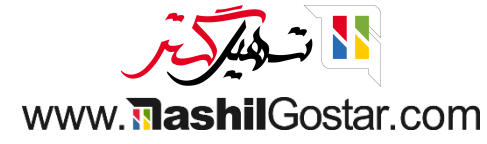

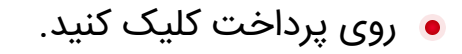

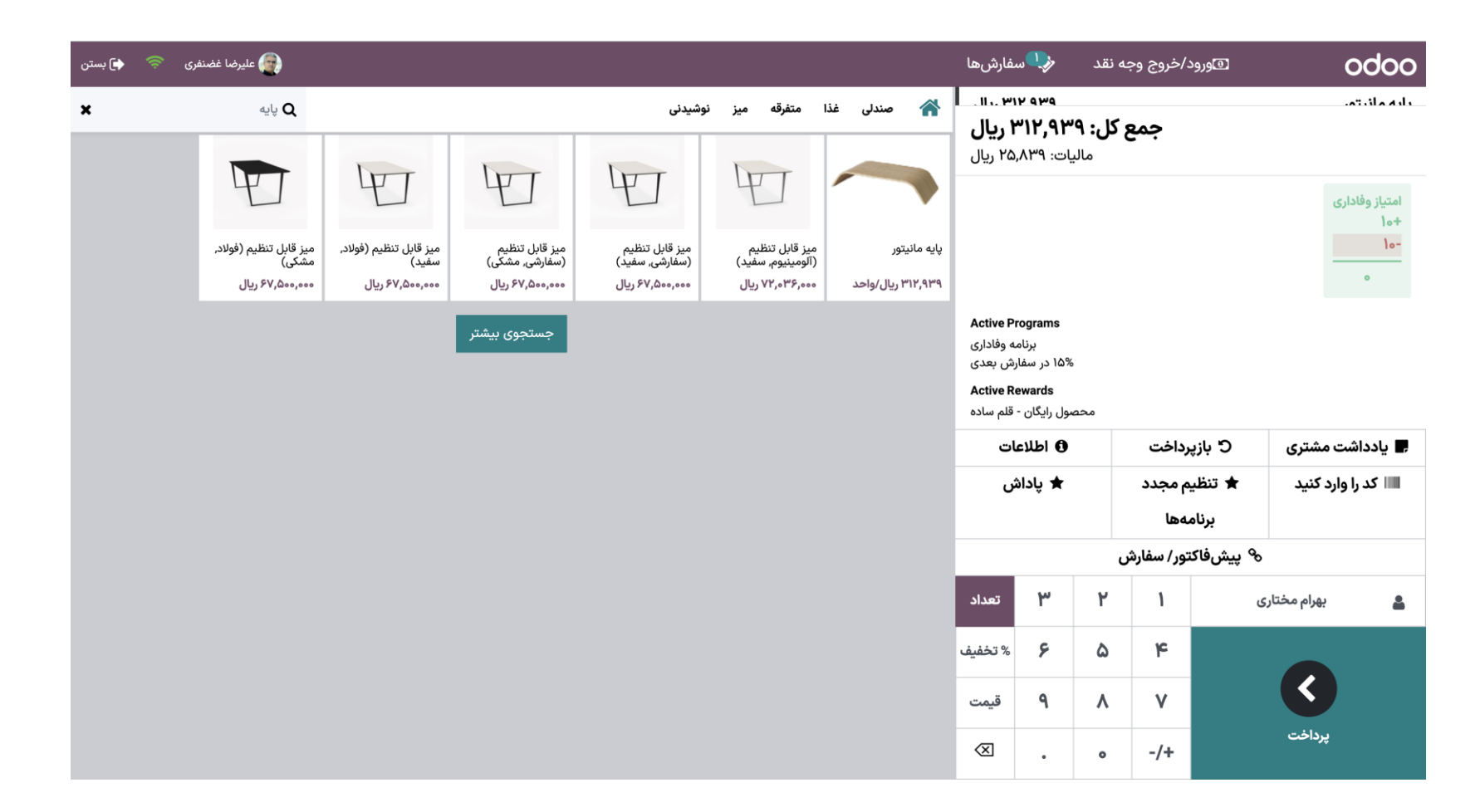

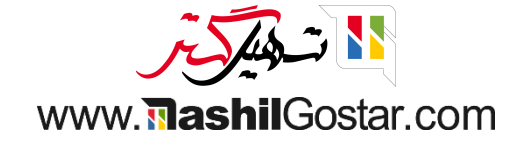

# ۅ روش پرداخت را انتخاب و تایید کنید.

| 膏 علیرضا غضنفری 🗧 🕞 بستن |                |   |        |                      | 🎝 سفارشها | ⊡ورود/خروج وجه نقد | odoo                  |
|--------------------------|----------------|---|--------|----------------------|-----------|--------------------|-----------------------|
|                          |                |   | پرداخت |                      |           |                    | « بازگشت              |
| 💄 بهرام مختاری           | پول خرد ہ ریال |   | (      | باقی مانده ہ ریال    |           |                    | روش پرداخت<br>وجه نقد |
| 🖹 فاکتور                 |                |   |        | بدهی کل ۳۱۲٫۹۳۹ ریال |           |                    | بانک                  |
|                          |                |   |        |                      |           |                    | حساب مشتری            |
|                          | 10+            | ٣ | ۲      | 1                    | - wiv     | 9 29 9             | خلاصه                 |
|                          |                |   |        |                      |           |                    | وجه نقد               |
|                          | ۲₀+            | ۶ | ۵      | ۴                    |           |                    |                       |
|                          | ۵۰+            | ٩ | ٨      | ۷                    |           |                    |                       |
|                          | $\bigotimes$   | ٠ | 0      | -/+                  |           | تاييد اعتبار       |                       |

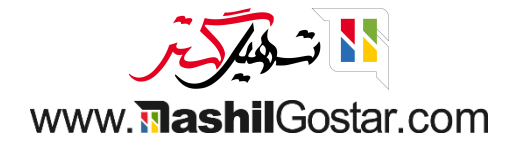

#### روی سفارش جدید کلیک کنید.

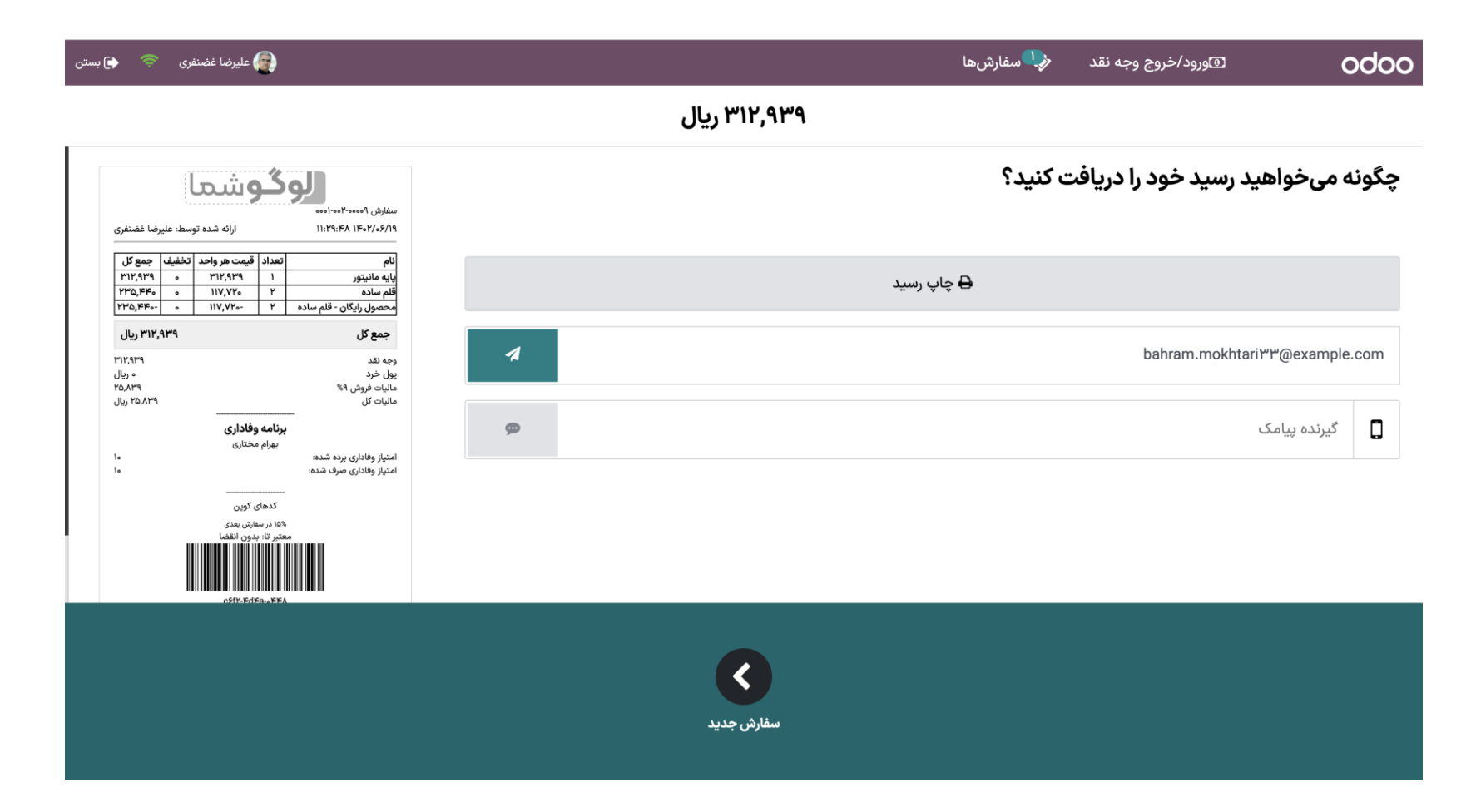

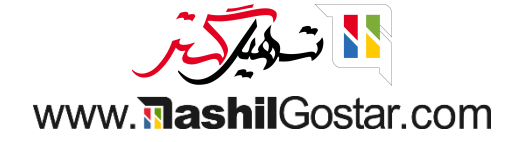

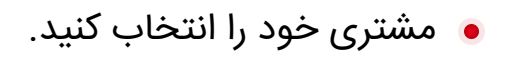

| 🖨 بستن | فری 🤝 و        | رضا غضن                        |                            |                     |                                |                    |                   | ىفارشھا         | u <b>l</b> | به نقد | :/خروج وج       | ۵وروه         | 0            | doo     |
|--------|----------------|--------------------------------|----------------------------|---------------------|--------------------------------|--------------------|-------------------|-----------------|------------|--------|-----------------|---------------|--------------|---------|
| ×      | ولات           | <b>Q</b> جستجوی محص            |                            |                     | شيدنى                          | ا متفرقه میز نوه   | 🖍 صندلی غذا       |                 |            |        |                 |               |              |         |
|        |                |                                |                            |                     |                                |                    | Miñute<br>Maid    |                 |            | ىت     | <b>خ</b> الی اس | ت<br>بن سفارش |              |         |
|        | پاستا بولونی   | پاستا آلفردو با مرغ            | بیکن برگر                  | استیک               | استند جداکننده طرح<br>آکوستیک  | آب معدنی           | آب پرتقال طبیعی   |                 |            |        |                 |               |              |         |
|        | ۴۴۱,۴۵۰ ریال   | ۵۳۹٫۵۵۰ ریال                   | ۷۳۵٫۷۵۰ ریال               | ۶۸۶٫۷۰۰ ریال        | ۲۶٫۵۵۰٫۰۰۰ ریال                | ۲۱۵٫۸۲۰ ریال       | ۲۱۵٫۸۲۰ ریال      |                 |            |        |                 |               |              |         |
|        |                | 11 11-<br>22                   | تجهيز مجازى خانه           |                     |                                |                    |                   |                 |            |        |                 |               |              |         |
| G      | تخته مغناطيس   | تخته سفيد                      |                            | پیتزا گوشت و قارچ   | پيتزا سبزيجات                  | پد میز             | پایه مانیتور      |                 |            |        |                 |               |              |         |
| واحد   | ۱۹۴,۲۳۸ ریال/  | ۱۶۶٬۷۷۰ ریال/واحد              | ۳۴,۴۲۵,۰۰۰ ریال            | ۶۸۶٫۷۰۰ ریال        | ۶۸۶٫۷۰۰ ریال                   | ۱۹۴٬۲۳۸ ریال/واحد  | ۳۱۲,۹۳۹ ریال/واحد | بات             | اطلاء      |        | رداخت           | 5 بازپ        | اشت مشتری    | 🖪 یاددا |
|        |                |                                |                            |                     | - 533                          | L                  | 5                 | ش               | ★ پادان    |        | م مجدد<br>مهما  | تنظي<br>برناه | را وارد کنید | اااا کد |
|        |                |                                | Contraction of the second  |                     |                                |                    |                   |                 |            | υ      | تور/ سفارش      | ا پیشفاک 🗞    |              |         |
| ئارى   | ساندويچ مرع ک  | ساندویچ مرغ با پنیر<br>موزارلا | ساندویچ رژیمی              | ساندویچ تن ماهی تند | سالاد ماهی سالمون و<br>آووکادو | سازمان دهنده میز   | چراغ مطالعه اداری |                 |            |        |                 |               |              | 1       |
|        | ۲۹۴,۳۰۰ ریال   | ۳۸۲٫۵۹۰ ریال                   | ۳۳۳,۵۴۰ ریال               | ۲۹۴٫۳۰۰ ریال        | ۹۰۷,۴۲۵ ریال                   | ۴۵۹,۰۰۰ ریال/واحد  | ۳٫۶۰۰٫۰۰۰ ریال    | تعداد           | ٣          | ٢      | 1               |               | مشتری        | -       |
|        |                | 4                              | and a                      |                     |                                |                    |                   | % تخفيف<br>قيمت | ۶          | ۵<br>۸ | ۴<br>V          |               | 0            |         |
| شكى    | صندلی اداری مذ | صندلی اداری                    | شارژ کیف پول<br>الکترونیکی | سینی نامه           | سینما (پشت و رو)               | سوشی سالمون ۲۰ تکه | سطل پدالی         | $\otimes$       |            | 0      | -/+             |               | پرداخت       |         |
|        | Lula AFO and   | 14.8 200 000                   | 11.160                     | 12/111 EVe AAe      | IL. IVA Ann ann                | ILL L MOM VAR      | IL FYTA and       |                 |            |        |                 |               |              |         |

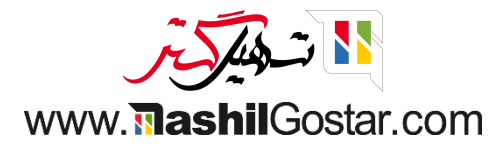

#### یک مشتری که امتیاز وفاداری دارد را انتخاب کنید.

| 🖨 بستن | 🛜 علیرضا غضنفری 🗧                                         |                                                      |          | @ورود/خروج وجه نقد 🛛 🐶 سفارشها                                     | odoo                                 |
|--------|-----------------------------------------------------------|------------------------------------------------------|----------|--------------------------------------------------------------------|--------------------------------------|
| ×      |                                                           | <b>Q</b> جستجوی مشتریان                              |          |                                                                    | ايجاد انصراف                         |
| جزئيات |                                                           | ۰۲۱۷۱۱۰۱۱۱۱<br>afshiran۷۵@example.com                | • ₽      | خیابان سبزوار, ۲۸۵۷۷۴۹۸۱۶, فیروزکوه, تهران (IR), ایران             | <b>افسانه شیروان</b><br>فروشگاه رفاه |
| جزئيات |                                                           | ۱۲۳۴ ۱۱۳۱ ۲۳۶<br>pourfallahV۶@example.com            | <b>€</b> | خیابان فردوس, ۵۱۹۹۴۱۳۴۹۱۵, رباطکریم, تهران (IR), ایران             | <b>اکبر پورفلاح</b><br>شهر چوب       |
| جزئيات |                                                           | ۱۲۳۴ ۰۰۳۳ ۲۱<br>elham.paydar۲۲@example.com           | • ₽      | جاده فیروز کوه, ۵۷۲۸۹۹۵۲۹۴, دماوند, تهران (IR), ایران              | ا <b>لهام پایدار</b><br>تشک رویال    |
| جزئيات | ۱۹۲۲۴۳۳۰۰۰۰ امتیاز وفاداری<br>کل بدهی: ۱٬۰۸۴٬۵۵۰٬۰۰۰ ریال | 。۴۴۳۲۲۲۱۲۳۴<br>«ዓ۱۴۳۶۳۶ዓጥ۶<br>amir_shoja@example.com |          | بلوار عدالت, ۴۸۵۵۶۹۲ ۵۰۴٬۰۴۸۵۶۹ ارومیه, آذربایجان غربی (IR), ایران | امیر شجاعی                           |
| جزئيات | ۰۰.۰۰ ۳۶۶۸۹۴ امتیاز وفاداری                               | ۱۲۳۴ ۲۲۲۲ ۲۲۴<br>amir.karami∧₀@example.com           | <b>€</b> | خیابان فردوس, ۵۱۹۹۴۱۳۴۹۱، رباطکریم, تهران (IR), ایران              | امیر کرمی<br>شهر چوب                 |
| جزئيات |                                                           |                                                      |          | خيابان نيشان تاشی, استانبول, (İstanbul (TR, ترکيه                  | باشگاه پالادیوم                      |
| جزئيات | ۰۰۰ امتیاز وفاداری                                        | bahram.mokhtari™™@example.com                        |          |                                                                    | بهرام مختاری                         |
| جزئيات |                                                           | ۲۲۳۳ ۲۲۱۱ ۵۲۱<br>bahram.mokhtari۳۳@example.com       | C \$\    | شهید جدیری, ۴۵۳۴۹۸۵۶۲۳, اسلام شهر, تهران (IR), ایران               | <b>بهرام مختاری</b><br>مبلمان اداری  |
| جزئيات |                                                           | ۶۷۲-۳۱۸۵-(۵۳۸)<br>bita.aghakhani۲۵@example.com       |          |                                                                    | بيتا آقاخانى                         |

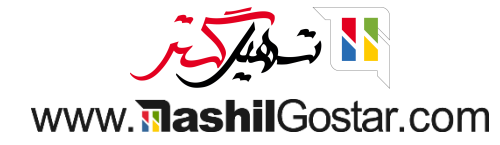

- رنگ دکمه پاداش به سبز تغییر یافته را میبینید.
  - بر روی پاداش کلیک کنید.

| 🖬 بستن | فری 🛜 🕻                                           | 👰 عليرضا غضن                   |                            |                     |                                |                    |                   | سفارشها                    | . <b>~</b> >             | به نقد                 | د/خروج وج       | هورو            | 0                 | doo             |
|--------|---------------------------------------------------|--------------------------------|----------------------------|---------------------|--------------------------------|--------------------|-------------------|----------------------------|--------------------------|------------------------|-----------------|-----------------|-------------------|-----------------|
| ×      | ىولات                                             | <b>Q</b> جستجوی محص            |                            |                     | شیدنی                          | ا متفرقه میز نو    | 🕋 صندلی غذ        | ۳۱۲ ریال                   | ,939                     |                        |                 |                 | يتور              | پايه مان        |
|        |                                                   |                                |                            |                     |                                |                    |                   |                            |                          |                        |                 | / واحد          | . در ۳۱۲٫۹۳۹ ریال | ا واحد          |
|        |                                                   |                                | 620                        |                     |                                |                    | Minute<br>Maid    | <b>۳ ریال</b><br>۲۵٫٬ ریال | <b>۱۲,۹۳</b><br>یات: ۸۳۹ | <b>ې کل: ۹</b><br>مالب | جمع             |                 |                   |                 |
|        | پاستا بولونی                                      | پاستا آلفردو با مرغ            | بیکن برگر                  | استیک               | استند جداکننده طرح<br>آکوستیک  | آب معدنی           | آب پرتقال طبیعی   |                            |                          |                        |                 |                 |                   |                 |
|        | ۴۴۱,۴۵۰ ریال                                      | ۵۳۹٫۵۵۰ ریال                   | ۷۳۵٫۷۵۰ ریال               | ۶۸۶٫۷۰۰ ریال        | ۲۶٫۵۵۰٫۰۰۰ ریال                | ۲۱۵٫۸۲۰ ریال       | ۲۱۵٫۸۲۰ ریال      |                            |                          |                        |                 |                 | فادارى            | امتياز و<br>+ه۱ |
|        |                                                   | 11 TT                          | تجهيز مجازى خانه           |                     |                                |                    |                   | Active Pro                 | ograms<br>برنا           |                        |                 |                 | W89/              | 1910            |
| ۱.     | تخته مغناطيسى                                     | تخته سفيد                      |                            | پیتزا گوشت و قارچ   | پيتزا سبزيجات                  | پد میز             | پایه مانیتور      | ارش بعدی                   | ۱۵% در سف                | 0                      |                 |                 |                   |                 |
| إحد    | ۱۹۴,۲۳۸ ریال/و                                    | ۱۶۶٬۷۷۰ ریال/واحد              | ۳۴,۴۲۵,۰۰۰ ریال            | ۶۸۶٫۷۰۰ ریال        | ۶۸۶٫۷۰۰ ریال                   | ۱۹۴,۲۳۸ ریال/واحد  | ۳۱۲,۹۳۹ ریال/واحد | عات                        | اطلا:                    |                        | برداخت          | 5 بازب          | اشت مشتری         | 💻 يادد          |
| -      | 1                                                 |                                |                            |                     | - <b>S</b>                     | R                  | 5                 | ش                          | ★ پادا                   |                        | یم مجدد<br>مەھا | ★ تنظب<br>برناه | . را وارد کنید    | کد              |
|        |                                                   |                                | Contraction of the second  |                     |                                |                    |                   |                            |                          | U                      | لتور/ سفارش     | م بیشفاک        | ,                 |                 |
| رى     | ساندويچ مرغ كار                                   | ساندویچ مرغ با پنیر<br>موزارلا | ساندویچ رژیمی              | ساندویچ تن ماهی تند | سالاد ماهی سالمون و<br>آووکادو | سازمان دهنده میز   | چراغ مطالعه اداری |                            |                          |                        |                 |                 |                   |                 |
|        | ۲۹۴,۳۰۰ ریال                                      | ۳۸۲٫۵۹۰ ریال                   | ۳۳۳٫۵۴۰ ریال               | ۲۹۴٫۳۰۰ ریال        | ۹۰۷,۴۲۵ ریال                   | ۴۵۹,۰۰۰ ریال/واحد  | ۳٫۶۰۰٫۰۰۰ ریال    | تعداد                      | ٣                        | ٢                      | 1               |                 | امیر کرمی         | *               |
|        | <b>D</b> I                                        |                                | 0                          |                     |                                |                    |                   | % تخفيف                    | ۶                        | ۵                      | ۴               |                 |                   |                 |
|        | · <del>·</del> ·································· | 1                              | 2                          |                     | //                             | - adda             |                   | قيمت                       | ٩                        | ۸                      | ۷               |                 | V                 |                 |
| ىكى    | صندلی اداری مش                                    | صندلی اداری                    | شارژ کیف پول<br>الکترونیکی | سینی نامه           | سینما (پشت و رو)               | سوشی سالمون ۲۰ تکه | سطل پدالی         | $\otimes$                  |                          | 0                      | -/+             |                 | پرداخت            |                 |
|        | IL. In AFA and                                    | 14.8 200 000                   | . 11. 150                  | 12/1/11/EVa AAa     | IL. IVA Ann ann                | IL. I MAM VAA      | IL FTT and        |                            |                          |                        |                 |                 |                   |                 |

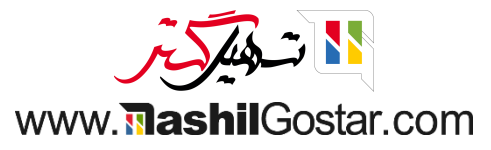

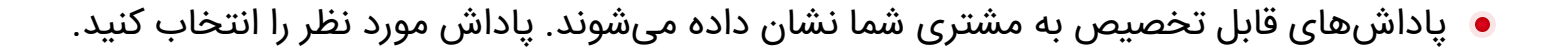

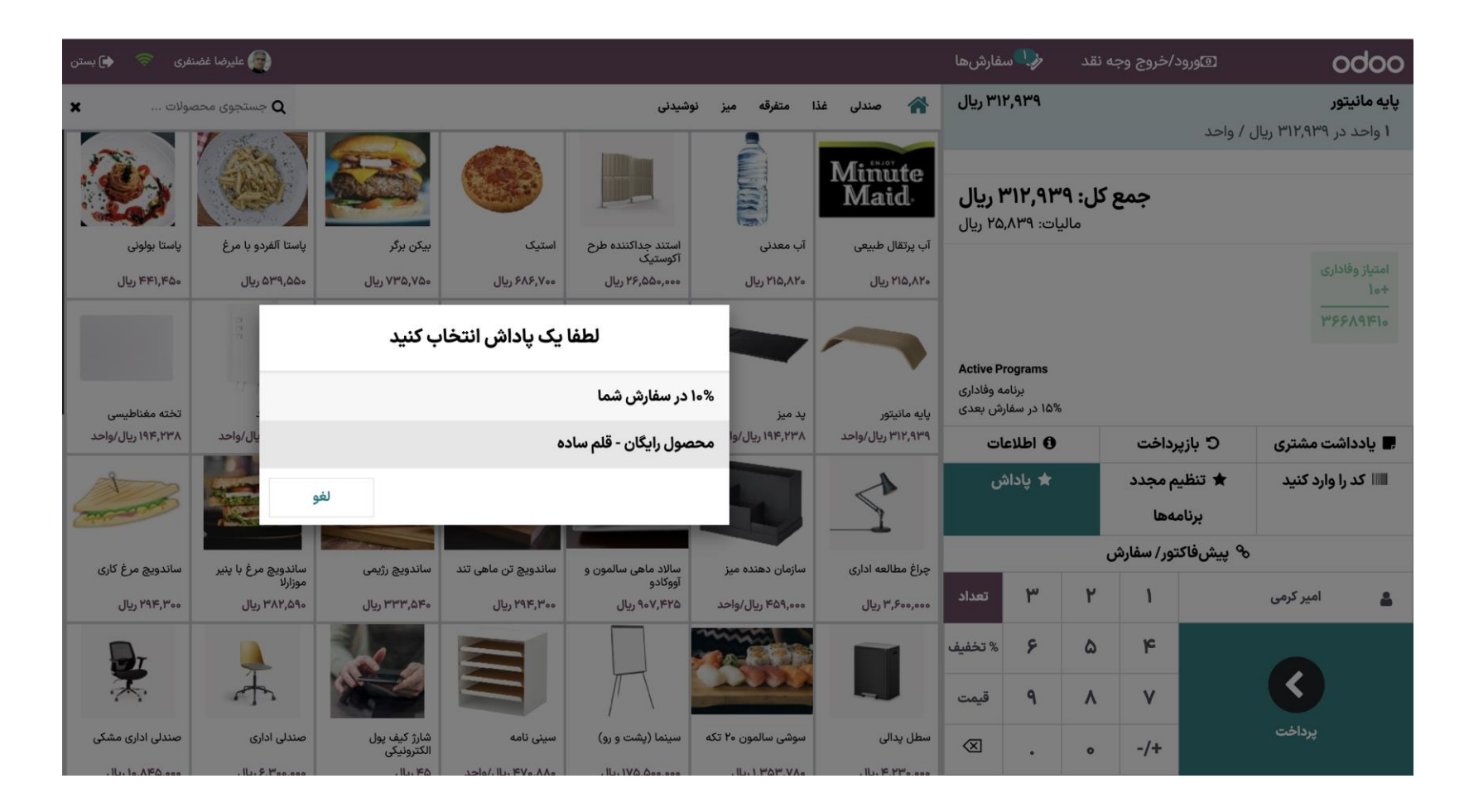

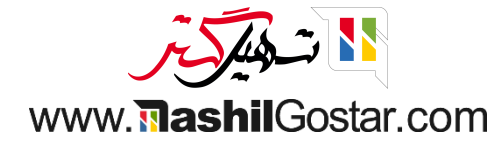

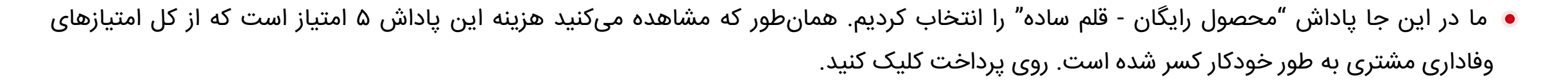

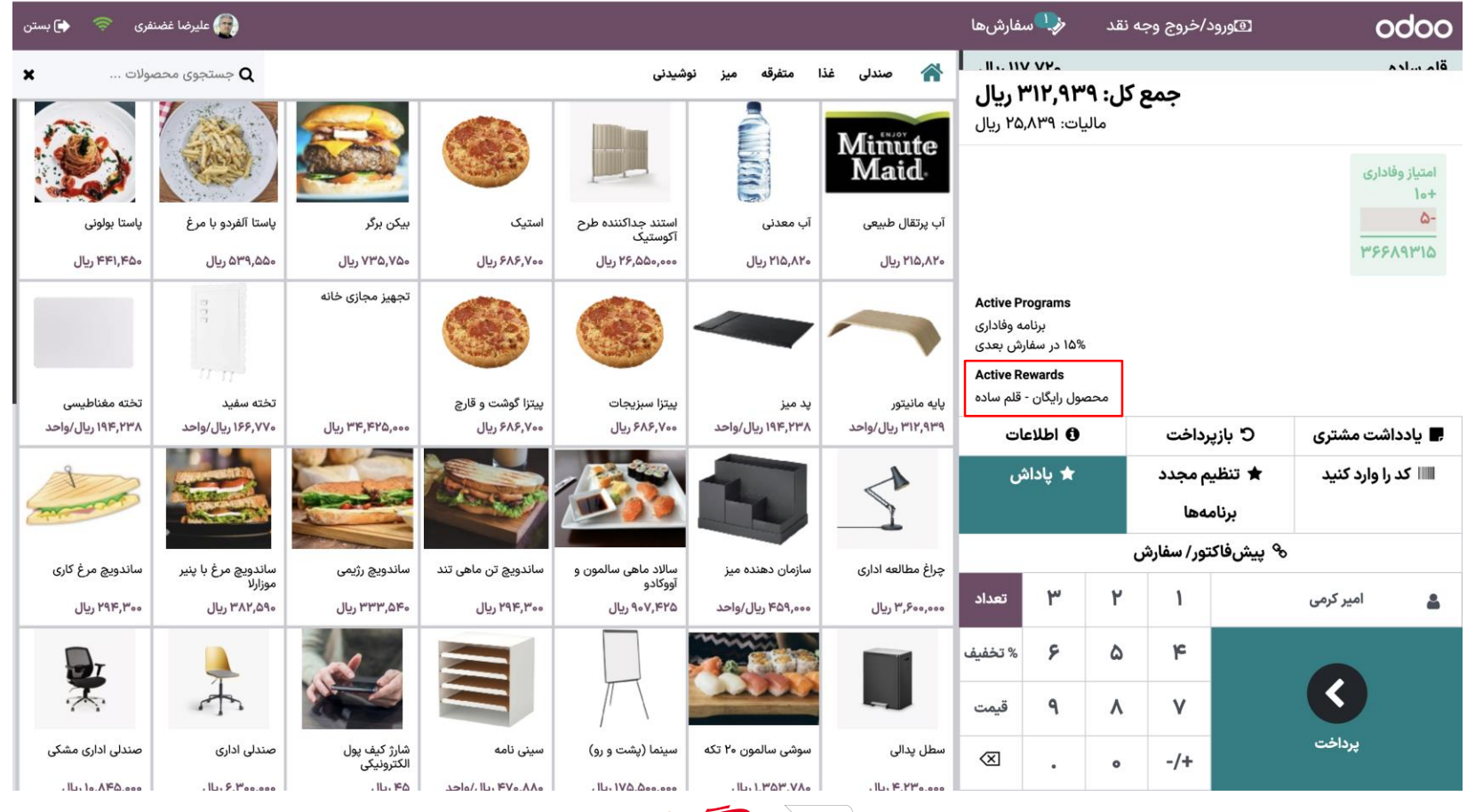

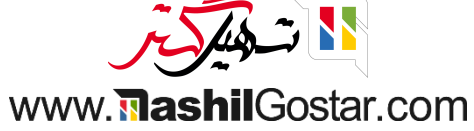

# ۅ روش پرداخت را انتخاب و تایید کنید.

| 👰 علیرضا غضنفری   < 🔄 بستن |                |   |        |                      | 🍫 سفارشها   | ₪ورود/خروج وجه نقد | odoo                  |
|----------------------------|----------------|---|--------|----------------------|-------------|--------------------|-----------------------|
|                            |                |   | پرداخت |                      |             |                    | « بازگشت              |
| 💄 امیر کرمی                | پول خرد ہ ریال |   |        | باقی مانده ہ ریال    |             |                    | روش پرداخت<br>وجه نقد |
| 🗎 فاکتور                   |                |   |        | بدهی کل ۳۱۲٫۹۳۹ ریال |             |                    | بانک                  |
|                            |                |   |        |                      |             |                    | حساب مشتری            |
|                            | 10+            | ٣ | ۲      | 1                    |             | a wa               | خلاصه                 |
|                            |                |   |        |                      | <b>8</b> "" | ר זר,              | وجه نفد               |
|                            | ۲₀+            | ۶ | ۵      | ۴                    |             |                    |                       |
|                            | ۵۰+            | ٩ | ٨      | ۷                    |             |                    |                       |
|                            | $\bigotimes$   | ٠ | 0      | -/+                  |             | تایید اعتبار       |                       |

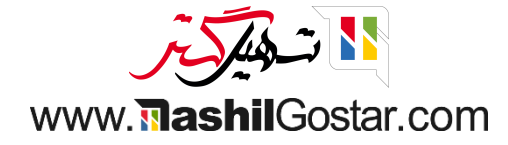

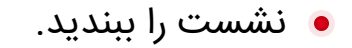

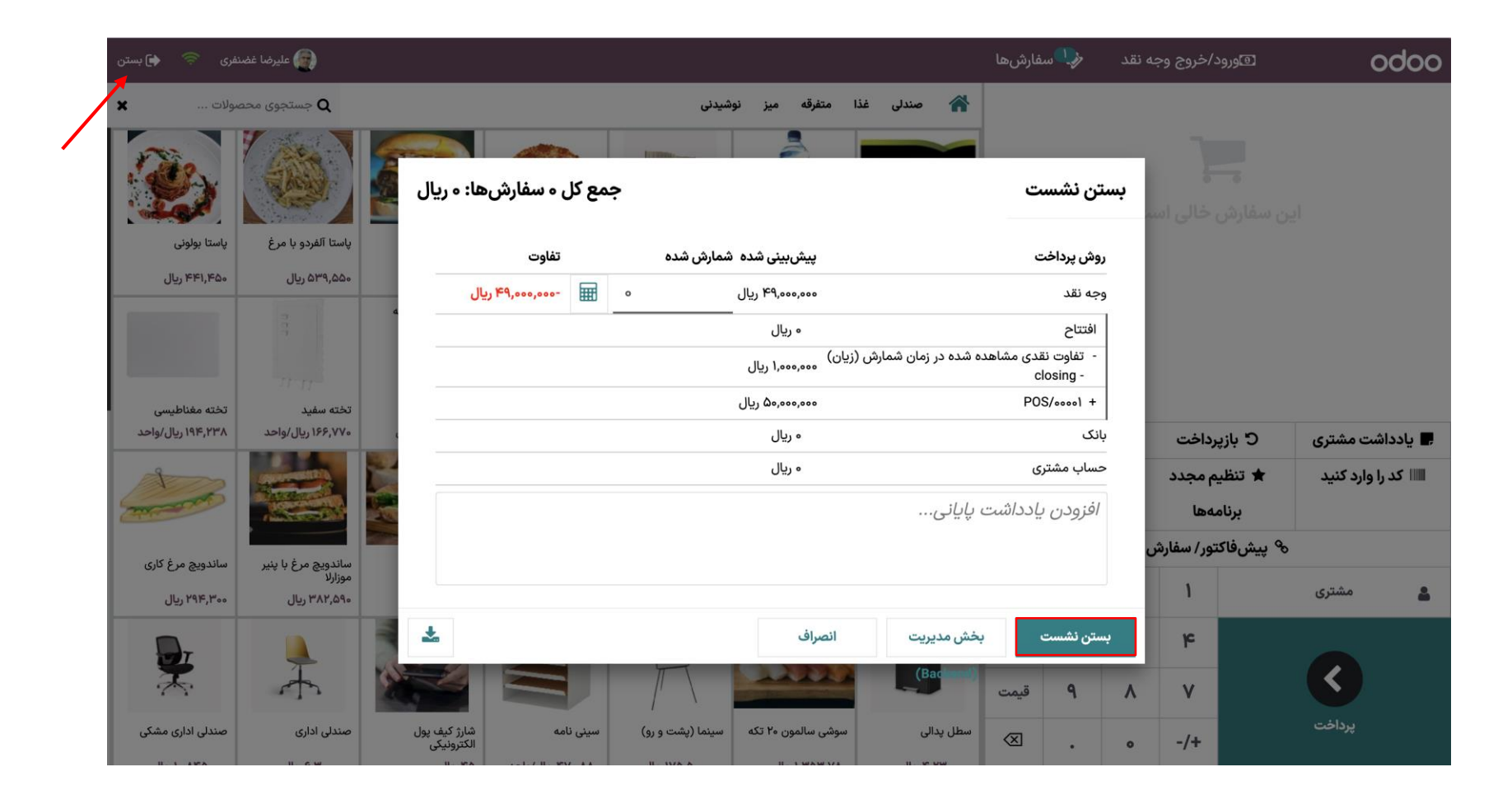

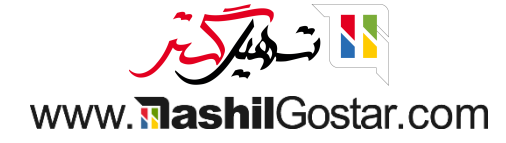

به محصولات > برنامه وفاداری بروید پاداشی اضافه کنید که برای تخفیف استفاده می شود.

| (sazmanyar-demo) علیرضا غضنفری (sazmanyar-demo) | مینانی 🗴 | ulażycyly 🥙 🥬 🔐 🙃 🔗                                     | л¥                                              |                              | (CA3)      | گالش، بېک                | സ്കാരം 1ത.           | ب <b>انه فروش</b> داشبورد سفارث       | ۽ پاءِ |
|-------------------------------------------------|----------|---------------------------------------------------------|-------------------------------------------------|------------------------------|------------|--------------------------|----------------------|---------------------------------------|--------|
| 🗘 عمل ۵/۵ < > جدید                              | ×        |                                                         |                                                 |                              |            | لهر                      | باز کنید: پاداش      | ف و وفاداری / برنامه وفاد             | نخفيا  |
| 8 کارت وفاداری                                  |          |                                                         |                                                 |                              |            |                          |                      |                                       |        |
|                                                 |          |                                                         | تخفيف                                           |                              |            |                          | پاداش                | نام برنامه <sup>؟</sup>               |        |
|                                                 | 0.00     |                                                         | حداكثر تخفيف أ                                  |                              |            | تخفيف                    | نوع پاداش `          | برنامه وفادا                          |        |
|                                                 |          | مطابقت رکوردها با قانون زیر:<br>نام <i>شادا</i> "صندا " | دامنه محصول تخفيف `                             | در                           | %          | 1۵.00                    | تخفيف `              | , ,                                   |        |
|                                                 |          |                                                         |                                                 |                              |            | 🔾 سفارش                  | ş                    | نوع برنامه (                          |        |
|                                                 |          |                                                         | S                                               |                              | صول        | ن ارزانترین مح           |                      |                                       |        |
|                                                 | •        |                                                         | محصولات دارای تحقیف                             |                              | ص          | 💽 محصولات خ              |                      | واحد يول ؟                            |        |
|                                                 |          | همه / قابل فروش                                         | دستەبندىھاى محصولات<br>داراى تخفيف <sup>؟</sup> |                              |            |                          |                      | واحد امتياز ؟                         |        |
|                                                 |          |                                                         | برچسب محصولات دارای                             |                              |            |                          |                      | نمایش واحد امتیاز ؟                   |        |
|                                                 |          |                                                         | تخفيف ؟                                         |                              |            |                          |                      | اجرای برنامه <sup>؟</sup>             |        |
|                                                 |          |                                                         |                                                 |                              |            |                          | امتيازها             | استفاده از امتیازها برای <sup>؟</sup> |        |
|                                                 |          |                                                         |                                                 | امتياز وفادارى               | 100.00     |                          | در ازای <sup>°</sup> |                                       |        |
|                                                 |          |                                                         |                                                 |                              |            | ی) پیشنهاد               | حذف امتياز(ه         |                                       |        |
|                                                 |          |                                                         |                                                 |                              |            |                          | ويژه (               |                                       |        |
|                                                 | FA       |                                                         |                                                 |                              | حصولات خاص | رش <sup>(</sup> ۱۵% در م | توضیح در سفا         | قوانین و پاداشها ار                   |        |
| افزودن                                          |          |                                                         |                                                 |                              |            |                          |                      | قوانین شرطی                           |        |
|                                                 |          |                                                         |                                                 |                              |            | ف حذف                    | ذخيره انصراا         | 1                                     |        |
| <u>در عوص</u><br>ه امتیاز وفاداری               | .00      |                                                         |                                                 | یاز وفاداری به ازای هر سفارش | مەرە امت   | _                        |                      | اكر حداقل ۱ ايتم حريداري              |        |
|                                                 |          |                                                         | €CONS_000 قلم ساده[                             |                              |            |                          |                      |                                       |        |
| <u>در عوض</u>                                   |          | شما                                                     | %۰۰۰،۱۵ تخفیف در سفارش                          |                              |            |                          |                      |                                       |        |
| ۱۰۰ امتیاز وفاداری                              | .00      |                                                         |                                                 |                              |            |                          |                      |                                       |        |

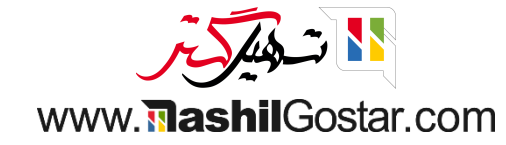

#### به داشبورد برگشته و یک نشست جدید ایجاد کنید.

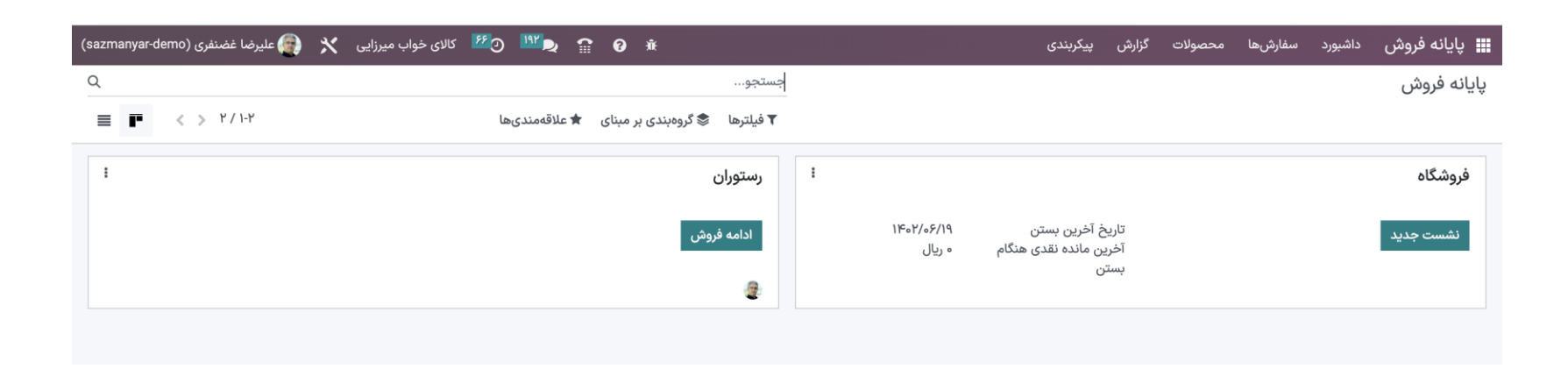

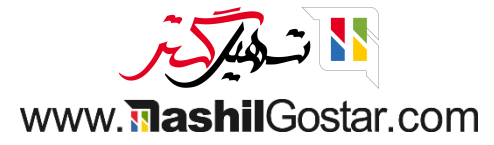

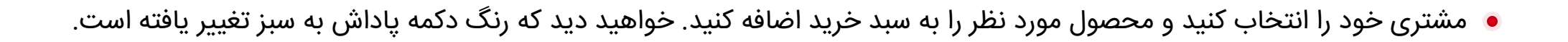

| 🖨 بستن | 🛜 علیرضا غضنفری 🛛 |         |                 |                              |                  |                | مفارشها                            | ωÇ                                    | به نقد | د/خروج وج   | ھورو        |             | odo                        | 0 |
|--------|-------------------|---------|-----------------|------------------------------|------------------|----------------|------------------------------------|---------------------------------------|--------|-------------|-------------|-------------|----------------------------|---|
| ×      | جستجوی محصولات    |         |                 |                              |                  | 🖌 • صندلی      |                                    |                                       |        |             |             | ,           | مندلی اداری                | 0 |
|        |                   |         |                 |                              |                  |                | ۲٫۰ ریال                           | ,                                     |        |             | وم)         | نس (آلومىنى | سندلى كنفرا                | o |
|        |                   |         | AA              | Æ                            |                  | T              | . ש. וו                            | a 10                                  |        |             |             | . wax       |                            |   |
|        |                   |         | 1.              |                              | (~)              |                | جمع کل: ۱۰٫۹۴۰٫۰۰۰ ریال            |                                       |        |             |             |             |                            |   |
|        |                   | (فولاد) | صندلی کنفرانس ( | صندلی کنفرانس<br>(آلومینیوم) | صندلی اداری مشکی | صندلی اداری    |                                    |                                       |        |             |             |             | . 1.141 1                  |   |
|        |                   |         | ۳,۳۰۰,۰۰۰ ریال  | ۳,۹۴۰,۰۰۰ ریال               | ۱۲,۰۵۰,۰۰۰ ریال  | ۷,۰۰۰,۰۰۰ ریال |                                    |                                       |        |             |             | 10          | امتیاز وقاداری<br>+ههههه۹۴ |   |
|        |                   |         |                 |                              |                  |                |                                    |                                       |        |             |             | 10          | .9160000                   |   |
|        |                   |         |                 |                              |                  |                | Active Pr<br>رش بعدی<br>به وفاداری | rograms<br>۱۵% در سفار<br>برنام       |        |             |             |             |                            |   |
|        |                   |         |                 |                              |                  |                | ات                                 | • • • • • • • • • • • • • • • • • • • |        | پرداخت      | 5 باز       | ه مشتری     | يادداشت                    |   |
|        |                   |         |                 |                              |                  |                | ش                                  | 🖈 پادان                               |        | یم مجدد     | ★ تنظ       | ارد کنید    | 🃖 کد را وا                 |   |
|        |                   |         |                 |                              |                  |                |                                    |                                       |        | مەھا        | برنا        |             |                            |   |
|        |                   |         |                 |                              |                  |                |                                    |                                       | ں<br>ا | لتور/ سفارش | اي پيشفاک 🗞 |             |                            |   |
|        |                   |         |                 |                              |                  |                | تعداد                              | ٣                                     | ۲      | ١           |             | اصیل نگار   | 4                          | • |
|        |                   |         |                 |                              |                  |                | % تخفيف                            | ۶                                     | ۵      | ۴           |             |             |                            |   |
|        |                   |         |                 |                              |                  |                | قيمت                               | ٩                                     | ٨      | ۷           |             | S           |                            |   |
|        |                   |         |                 |                              |                  |                | $\langle X \rangle$                | •                                     | ۰      | -/+         |             | پرداخت      |                            |   |

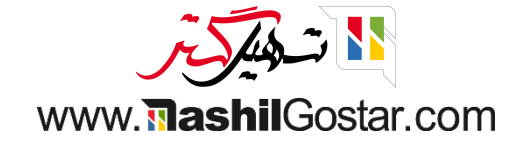

پاداش سفارش خود را به عنوان ۱۵٪ تخفیف در محصولات خاص انتخاب کنید.

| ىضنفرى 🤝 🏟 بستن | ورضا غاير الم |     |                       |                               |                  |                | لفارشها               |                      | به نقد  | :/خروج وج  | ۱          | 0                 | doo      |
|-----------------|---------------|-----|-----------------------|-------------------------------|------------------|----------------|-----------------------|----------------------|---------|------------|------------|-------------------|----------|
| حصولات 🗙        | مح جستجوی مح  |     |                       |                               |                  | 🖌 • مندلی      | П. У                  |                      |         |            |            | ادارى             | صندلی ا  |
|                 |               |     |                       |                               |                  |                | , ۷ ریال              | 000,000              |         |            | وم)        | كنفرانس (آلەمىنىر | صندلی ک  |
|                 |               |     | 开                     | Æ                             |                  | A              | n. w                  | a ve                 |         |            | <b>.</b>   |                   |          |
|                 |               |     | صندلی کنفرانس (فولاد) | صندلی کنفرانس                 | صندلی اداری مشکی | صندلی اداری    | ۱ ریال                | o,۹۴o,               | ىل: ••• | جمعك       |            |                   |          |
|                 |               |     | ۳,۳۰۰,۰۰۰ ریال        | (آلومینیوم)<br>۳,۹۴۰,۰۰۰ ریال | ۱۲٫۰۵۰٫۰۰۰ ریال  | ۷,۰۰۰,۰۰۰ ریال |                       |                      |         |            |            | فاداری<br>۱۹۹۴ ما | امتياز و |
|                 |               |     |                       | 1:1                           |                  |                |                       |                      |         |            |            | 1094              | 00000    |
|                 |               | يد  | یک پداس اللخاب د      | لطف                           | _                |                | Active P              | rograms              |         |            |            |                   |          |
|                 |               |     |                       | ۱ در محصولات خاص              | 10%              |                | رش بعدی<br>به وفاداری | ۱۵% در سفار<br>برنام | 5       |            |            |                   |          |
|                 |               |     | ٥.                    | صول رایگان - قلم ساد          | محد              |                | ات                    | 🖯 اطلاء              |         | رداخت      | 5 بازپ     | اشت مشتری         | 💻 يادد   |
|                 | 9             | لغو |                       |                               |                  |                | ښ                     | ★ پاداش              |         | م مجدد     | 🖈 تنظي     | . را وارد کنید    | اااا کد  |
|                 | _             | _   | _                     | _                             | -                |                |                       |                      |         | لەھا       | برناه      |                   |          |
|                 |               |     |                       |                               |                  |                |                       |                      | U       | تور/ سفارش | ا پیشفاک 🗞 |                   |          |
|                 |               |     |                       |                               |                  |                | تعداد                 | ٣                    | ۲       | 1          |            | اصیل نگار         | *        |
|                 |               |     |                       |                               |                  |                | % تخفيف               | ۶                    | ۵       | ۴          |            |                   |          |
|                 |               |     |                       |                               |                  |                | قيمت                  | ٩                    | ٨       | ۷          |            |                   |          |
|                 |               |     |                       |                               |                  |                | $\otimes$             |                      | 0       | -/+        |            | پرداخت            |          |

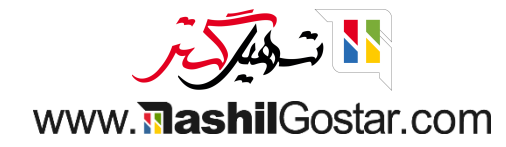

- خواهید دید که تخفیف شما با موفقیت اعمال شده است.
  - ۅ روی پرداخت کلیک کنید.

| 🖨 بستن | < علیرضا غضنفری 👘 |                                         |                                                |                                     |                               | فارشها                                                     | ω\$                                                      | به نقد  | :/خروج وج  | ۵وروه      | 0                         | doc              |
|--------|-------------------|-----------------------------------------|------------------------------------------------|-------------------------------------|-------------------------------|------------------------------------------------------------|----------------------------------------------------------|---------|------------|------------|---------------------------|------------------|
| ×      | جستجوی محصولات    |                                         |                                                |                                     | 🖌 • صندلی                     |                                                            |                                                          |         |            |            | ادارى                     | صندلی            |
|        |                   | <b>A</b>                                |                                                | 2                                   | -                             | ۹ ریال                                                     | 1,799,0                                                  | کل: ۵۰۰ | جمع        |            | فاداری<br>۱۰۹ <b>۴۰</b> ۰ | امتیاز و<br>+ههه |
|        |                   | صندلی کنفرانس (فولاد)<br>۳٫۳۰۰٫۰۰۰ ریال | صندلی کنفرانس<br>(آلومینیوم)<br>۳٫۹۴۰٫۰۰۰ ریال | صندلی اداری مشکی<br>۱۲٫۰۵۰٫۰۰۰ ریال | صندلی اداری<br>۷٫۰۰۰٫۰۰۰ ریال |                                                            |                                                          |         |            |            | 10939                     | 100-<br>19900    |
|        |                   |                                         |                                                |                                     |                               | Active Pr<br>رش بعدی<br>له وفاداری<br>Active Re<br>لات خاص | rograms<br>۱۵% در سفار<br>برنام<br>ewards<br>۱۵ در محصوا | 2%      |            | روى        | )                         |                  |
|        |                   |                                         |                                                |                                     |                               | ات                                                         | 🖯 اطلاء                                                  |         | رداخت      | 5 بازپ     | داشت مشتری                | 🖪 يادد           |
|        |                   |                                         |                                                |                                     |                               | ئن                                                         | 🖈 پادان                                                  |         | م مجدد     | ★ تنظي     | د را وارد کنید            | اااا کد          |
|        |                   |                                         |                                                |                                     |                               |                                                            |                                                          |         | بەھا       | برناه      |                           |                  |
|        |                   |                                         |                                                |                                     |                               |                                                            |                                                          | U       | تور/ سفارش | ا پیشفاک 🗞 | •                         |                  |
|        |                   |                                         |                                                |                                     |                               | تعداد                                                      | ٣                                                        | ۲       | ١          |            | اصیل نگار                 | *                |
|        |                   |                                         |                                                |                                     |                               | % تخفيف                                                    | ۶                                                        | ۵       | ۴          |            |                           |                  |
|        |                   |                                         |                                                |                                     |                               | قيمت                                                       | ٩                                                        | ٨       | ۷          |            | K                         |                  |
|        |                   |                                         |                                                |                                     |                               | $\otimes$                                                  | •                                                        | ۰       | -/+        |            | پرداخت                    |                  |

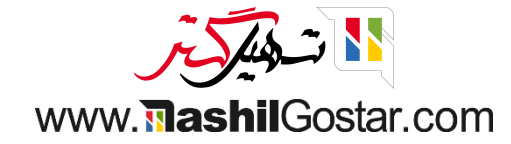

# روش پرداخت را انتخاب کرده و تایید کنید.

| 👰 علیرضا غضنفری 🗧 👍 بستن |                     |   |        |                        | 🍫 سفارش ها    | ₪ورود/خروج وجه نقد | odoo           |
|--------------------------|---------------------|---|--------|------------------------|---------------|--------------------|----------------|
|                          |                     |   | پرداخت |                        |               |                    | « عقب          |
| 畠 اصیل نگار              | يول خرد ہ ريال      |   |        | باقی مانده ہ ریال      |               |                    | روش پرداخت     |
| 🗎 فاکتور                 |                     |   |        | بدهی کل ۹٫۲۹۹٫۰۰۰ ریال |               |                    | وب کی۔<br>بانک |
|                          |                     |   |        |                        |               |                    | حساب مشتری     |
|                          | 10+                 | ٣ | ۲      | 1                      |               | •                  | خلاصه          |
|                          |                     | - | -      | •                      | <b>8</b> 9,99 | (4,000             | وجه نقد        |
|                          | ۲٥+                 | ۶ | ۵      | ۴                      |               |                    |                |
|                          | ۵۰+                 | ٩ | ٨      | ٧                      |               |                    |                |
|                          | $\langle X \rangle$ | • | ٥      | -/+                    |               | تأييد              |                |

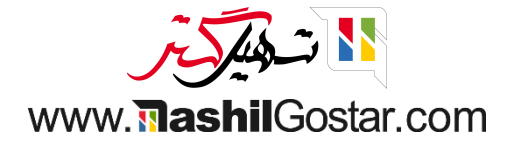

# 💿 نشست را ببندید.

|   | 👰 علیرضا غضنفری 🤝 🟟 بستن                                                                           |                          |              | 🍫 سفارشها             | ورود/خروج وجه نقد Odoo           |
|---|----------------------------------------------------------------------------------------------------|--------------------------|--------------|-----------------------|----------------------------------|
|   | 1                                                                                                  | ريال                     | 9,799,000    |                       |                                  |
| / | لوگوشما                                                                                            |                          |              | بت کنید؟              | چگونه میخواهید رسید خود را دریاف |
|   | ۱۰۰۰-۱۰۰۰<br>۱۰:۵۳٬۵۳۱ ارائه شده توسط: علیرضا غضنفری<br>۱۰:۵۳٬۵۳                                   | جمع کل ہ سفارشھا: ہ ریال |              | ستن نشست              | ų                                |
|   | تعداد قیمت هرواحد تخفیف جمع کل<br>۷٫۰۰۰٫۰۰۰ ۰ ۷٫۰۰۰٫۰۰۰ ۱ (۲٫۹۰۰٫۰۰۰<br>۳٫۹۴۰٫۰۰۰ ۰ ۳٫۹۴۰٫۰۰۰ ۱ (۲ | شمارش شده تفاوت          | پیش بینی شدہ | روش پرداخت            |                                  |
|   | مصولات خاص 1 ،۶۶۴۱٬۰۰۰ ه.<br>بصولات خاص 1 ،۶۶۴۱٬۰۰۰                                                | ۹۲۹۹۰۰۰ 🖩 مریال          | ہ ریال       | وجه نقد               |                                  |
|   | 9,799,000                                                                                          | · · · · ·                | ہ ریال       | افتتاح                | info@corner.com                  |
|   | • ريال<br>                                                                                         |                          | • ريال       | بانک                  |                                  |
|   | <b>برنامه وفاداری</b><br>اصیل نگار<br>میدیده دید:                                                  |                          | ہ ریال       | حساب مشتری            | 📘 کیرندہ پیامک                   |
|   | ری برف شده:<br>ری صرف شده:<br>                                                                     |                          |              | افزودن یادداشت پایانی |                                  |
|   | کدهای کوین<br>۱۵% در سفارش بعدی                                                                    |                          |              |                       |                                  |
|   | معتبر تا: بدون انقضا                                                                               |                          |              |                       |                                  |
|   | AREA APPE, EAAS                                                                                    | +                        | الأحياف      |                       |                                  |
|   |                                                                                                    |                          | الضراف       | بسن سست               | _                                |
|   |                                                                                                    |                          |              | (Backend)             |                                  |
|   |                                                                                                    |                          | U            |                       |                                  |
|   |                                                                                                    |                          | سفارش جدی    |                       |                                  |
|   |                                                                                                    |                          |              |                       |                                  |

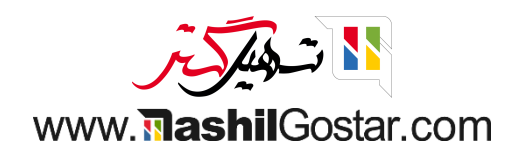

#### به سفارش ها بروید.

| sazmanya  | r-demo-19) علیرضا غضنفری (r-demo | شرکت من (تهران) 🗙                   | <sup>r¶</sup> O <sup>18¶</sup> P | <b>a</b> 0 | <u>й</u> |                |                 |      | ہیکربندی  | گزارش ب     | محصولات       | سفارشها           | داشبورد             | ، فروش    | 📰 پايانە |
|-----------|----------------------------------|-------------------------------------|----------------------------------|------------|----------|----------------|-----------------|------|-----------|-------------|---------------|-------------------|---------------------|-----------|----------|
| < > 1     | 🕸 عمل ۱ /                        |                                     |                                  |            |          |                |                 |      |           |             |               | /                 | Shop/.              | ها / ۵۰۰  | سفارش    |
| ارسال شده | جدید پرداخت شده                  |                                     |                                  |            |          |                |                 |      |           |             |               |                   | ) محصولات           | برگرداندن | فاكتور   |
|           |                                  |                                     |                                  |            |          |                |                 |      |           |             |               |                   | 6                   |           |          |
|           |                                  |                                     |                                  |            |          |                |                 |      |           |             |               | Shop/000          | بارش <sup>د</sup> ۱ | کد سف     |          |
|           |                                  |                                     |                                  |            |          |                |                 |      |           |             | 10:01         | °:08° 11°07/08/14 | ,                   | تاريح     |          |
|           |                                  |                                     |                                  |            |          |                |                 |      |           | (POS/•      | ابی برای ۲۰۰۰ | POS/۰۰۰۰۲ (بازی   | , ie                | نشست      |          |
|           |                                  |                                     |                                  |            |          |                |                 |      |           |             |               | عليرضا غضنفرى     | فدار ؟ ا            | صندوة     |          |
|           |                                  |                                     |                                  |            |          |                |                 |      |           |             |               | صیل نگار          | ່ິ                  | مشتری     |          |
|           |                                  |                                     |                                  |            |          |                |                 |      |           |             |               |                   | ت مالی `            | موقعي     |          |
|           |                                  |                                     |                                  |            |          |                |                 |      |           |             |               |                   |                     | ميز `     |          |
|           |                                  |                                     |                                  |            |          |                |                 |      |           |             |               |                   | ن `                 | مهمانا    |          |
|           |                                  |                                     |                                  |            |          |                |                 |      | يادداشتها | ات بیشتر    | مها اطلاء     | یافتها / پرداخت   | صولات در            | محد       |          |
| L L       | جمع جزء 🔹                        | جمع جزء ماليات w/o                  | مالياتها                         | فيف%       | تخف      | قيمت واحد      | واحد اندازهگیری | مداد | ريال تع   | ت / شماره س | سری ساخہ      |                   | ىل محصول            | نام کاہ   |          |
|           | ریال ۷٬۰۰۰٬۰۰۰                   | ریال ۷٫۰۰۰٫۰۰۰                      |                                  |            | 0.00     | ریال ۷٫۰۰۰٫۰۰۰ | واحد            |      | 1         |             |               |                   | ں اداری             | صندلى     |          |
|           | ریال ۳٫۹۴۰٫۰۰۰                   | ریال ۳٫۹۴۰٬۰۰۰                      |                                  |            | 0.00     | ریال ۳٫۹۴۰٫۰۰۰ | واحد            |      | 1         |             |               | ومینیوم)          | ی کنفرانس (آل       | صندلى     |          |
|           | ریال ۱٫۶۴۱٫۰۰۰-                  | ریال ۱٫۶۴۱٫۰۰۰-                     |                                  |            | 0.00     | ریال ۱٫۶۴۱٫۰۰۰ | واحد            |      | 1         |             |               | فاص               | ر محصولات           | ۱۵%       |          |
|           |                                  |                                     |                                  |            |          |                |                 |      |           |             |               |                   |                     |           |          |
|           | ریال ہ                           | مالیاتها <sup>؟</sup> :             |                                  |            |          |                |                 |      |           |             |               |                   |                     |           |          |
|           | ٩.٢٩٩.٠٠٠ ، ال                   | حمع کا ، ؟ :                        |                                  |            |          |                |                 |      |           |             |               |                   |                     |           |          |
|           | 9,799,000,10                     | خت شده (با گرد کردن) <sup>؟</sup> : | مجموع پرد                        |            |          |                |                 |      |           |             |               |                   |                     |           |          |
|           | ریال ۳٫۷۹۹٬۰۰۰ (۴۰.۸۵%)          | حاشيه سود <sup>؟</sup> :            |                                  |            |          |                |                 |      |           |             |               |                   |                     |           |          |

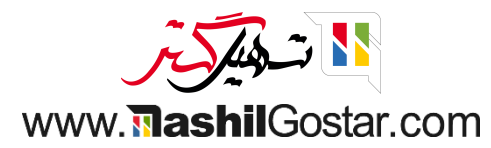

# به داشبورد برگشته و به فروش خود ادامه دهید.

| azmanyar-demo-19) علیرضا غضنفری (azmanyar-demo-19 | 🕯 😧 😭 🛂 💽 🕐 🖄 درکت من (تهران)                |                      | گزارش پیکربندی                                     | سفارشها محصولات | 🃰 پايانه فروش داشبورد |
|---------------------------------------------------|----------------------------------------------|----------------------|----------------------------------------------------|-----------------|-----------------------|
| ۹                                                 | جستجو                                        |                      |                                                    |                 | پایانه فروش           |
| ≡ <b>■</b> < > Y / I-Y                            | 🕈 فیلترها 📚 گروهبندی بر مبنای  🖈 علاقهمندیها |                      |                                                    |                 |                       |
| I                                                 | رستوران                                      | I                    |                                                    |                 | فروشگاه               |
|                                                   | نشست جدید                                    | ۱۴۰۲/۰۶/۲۰<br>۰ ریال | تاریخ آخرین بستن<br>آخرین مانده نقدی هنگام<br>بستن |                 | نشست جدید             |
|                                                   |                                              |                      |                                                    |                 |                       |
|                                                   |                                              |                      |                                                    |                 |                       |
|                                                   |                                              |                      |                                                    |                 |                       |

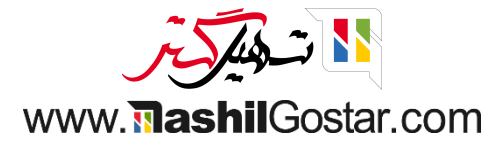

#### مشتری و محصول خود را انتخاب کنید.

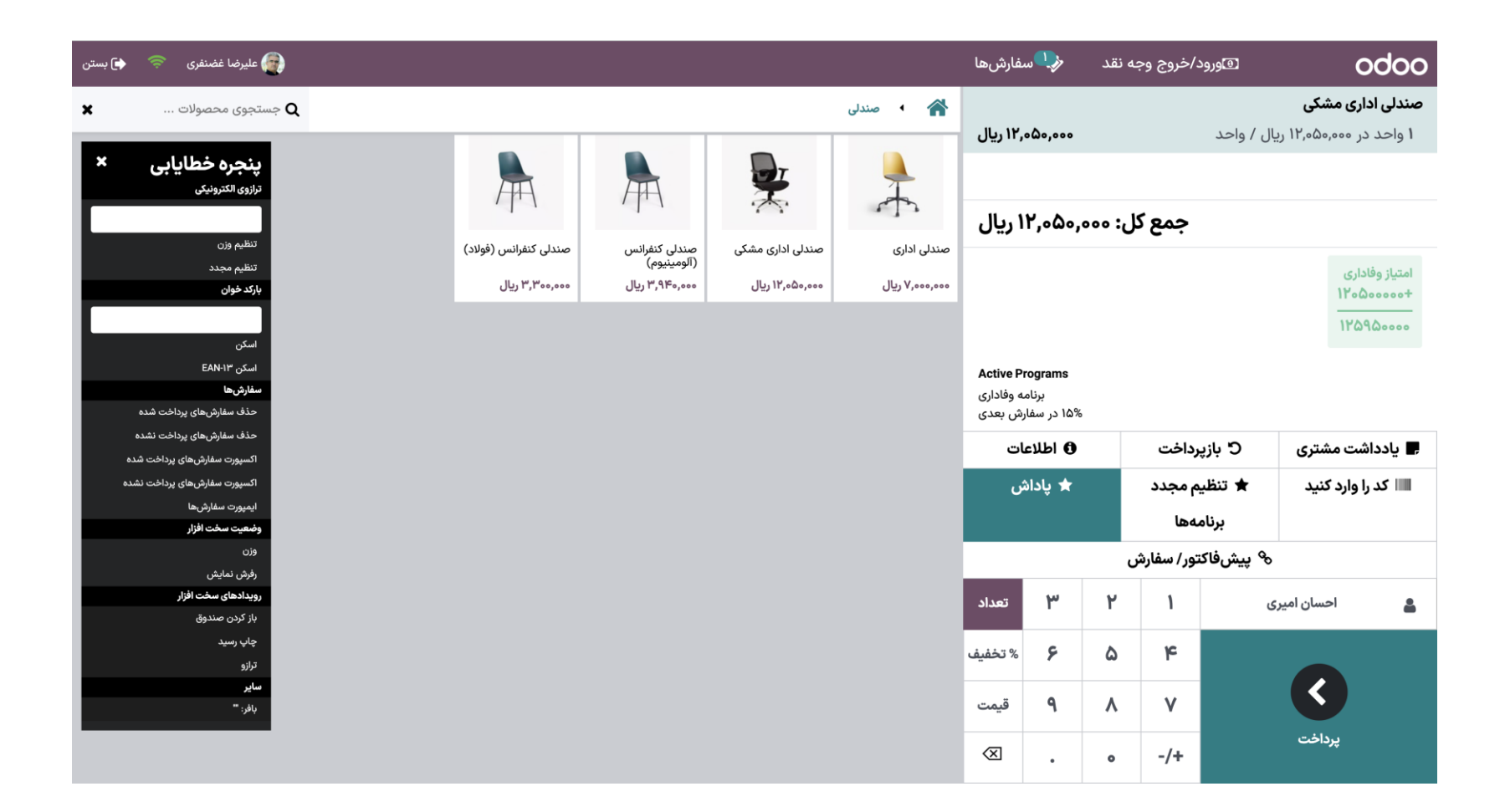

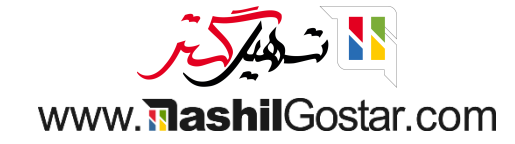

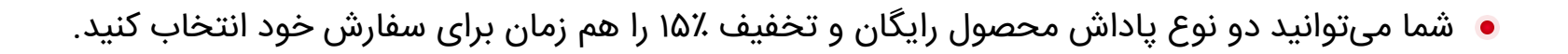

| 😭 علیرضا غضنفری < 🖨 بستن                                |                       |                              |                  |                | لفارشها                            | ω                               | به نقد   | د/خروج وج  | ۵وروه          | 0               | doo                        |
|---------------------------------------------------------|-----------------------|------------------------------|------------------|----------------|------------------------------------|---------------------------------|----------|------------|----------------|-----------------|----------------------------|
| 🗙 جستجوی محصولات <b>Q</b>                               |                       |                              |                  | 🖌 • مندلی      | ، ال، ۱۳                           | ۰,۸۰۰                           |          |            |                | ٥               | قلم ساده                   |
|                                                         |                       |                              |                  |                | ۱ ریال                             | •,۲۴۲,                          | ,۵۰۰ : ر | جمع کا     |                |                 |                            |
| <b>پنجره خطایابی ×</b><br>ترازوی الکترونیکی             | A                     | A                            |                  | 4              |                                    |                                 |          |            |                | فاداری<br>۱۲۰۵۰ | امتیاز وف<br>+ههههه<br>-۵۵ |
| تنظیم وزن<br>تنظیم محدد                                 | صندلی کنفرانس (فولاد) | صندلی کنفرانس<br>(آلومینیوم) | صندلی اداری مشکی | صندلی اداری    |                                    |                                 |          |            |                | 12098           | ۹۸۹۵                       |
| بارکد خوان                                              | ۳,۳۰۰,۰۰۰ ریال        | ۳,۹۴۰,۰۰۰ ریال               | ۱۲٫۰۵۰٫۰۰۰ ریال  | ۷٫۰۰۰٫۰۰۰ ریال |                                    |                                 |          |            |                |                 |                            |
| اسکن                                                    |                       |                              |                  |                | Active Pr<br>به وفاداری<br>رش بعدی | rograms<br>برنام<br>۱۵% در سفار | 5        |            |                |                 |                            |
| اسکن EAN-۱۳                                             |                       |                              |                  |                | Active R                           | ewards                          |          |            |                |                 |                            |
| سفارشها                                                 |                       |                              |                  |                | قلم سادہ                           | ىول رايگان -                    | محص      |            |                |                 |                            |
| حذف سفارشهای پرداخت شده                                 |                       |                              |                  |                | لات خاص                            | ۱۱ در محصوا                     | ۵%       |            |                |                 |                            |
| حدف سفارش های پرداخت نشده<br>اکست سینداد ماه برداخت شده |                       |                              |                  |                | ات                                 | 🖯 اطلاء                         |          | برداخت     | 5 بازپ         | اشت مشتری       | 📕 یاددا                    |
| اکسیورٹ شفارش سای پرداخت شدہ                            |                       |                              |                  |                |                                    | sist. 🔶                         |          |            | 14.12 <b>±</b> |                 | د ۱۱۱۱                     |
| ایمیورٹ سفارش ها                                        |                       |                              |                  |                | <u>ں</u>                           | ທາວບູ່ 🗮                        |          | بم مجدد    |                | را وارد فنید    |                            |
| وضعيت سخت افزار                                         |                       |                              |                  |                |                                    |                                 |          | مەھا       | برناه          |                 |                            |
| وزن                                                     |                       |                              |                  |                |                                    |                                 | U        | تور/ سفارش | ا پیشفاک 🗞     | 1               |                            |
| رویدادهای سخت افزار                                     |                       |                              |                  |                | .1                                 | w                               | J        | ,          |                |                 |                            |
| باز کردن صندوق                                          |                       |                              |                  |                | نعداد                              | r.                              | r        | '          | ى              | احسان امير      | ă                          |
| چاپ رسید<br>۲.ا:۵                                       |                       |                              |                  |                | % تخفيف                            | ۶                               | ۵        | ۴          |                |                 |                            |
| دری<br>سایع<br>باغر: =                                  |                       |                              |                  |                | قيمت                               | ٩                               | ٨        | v          |                |                 |                            |
|                                                         |                       |                              |                  |                | $\otimes$                          | •                               | o        | -/+        |                | پرداخت          |                            |

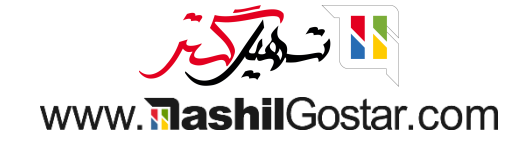

روی پرداخت کلیک کنید و روش پرداخت خود را انتخاب و سپس تایید کنید.

| 👰 علیرضا غضنفری 🚿 🔄 بستن |                |   |        |                        | 🧈 سفارش ها   | @ورود/خروج وجه نقد | odoo                  |
|--------------------------|----------------|---|--------|------------------------|--------------|--------------------|-----------------------|
|                          |                |   | پرداخت |                        |              |                    | « عقب                 |
| 💄 احسان امیری            | پول خرد ہ ریال |   | (      | باقی مانده ہ ریال      |              |                    | روش پرداخت<br>وجه نقد |
| 🗎 فاکتور                 |                |   | ال     | بدهی کل ۱۰٫۲۴۲٫۵۰۰ ریا |              |                    | بانک                  |
|                          |                |   |        |                        |              |                    | حساب مشتری            |
|                          | 10+            | ٣ | ۲      | ۱                      |              | ۲۴۲ ۵۰۰            | خلاصه                 |
|                          |                |   |        |                        | <b>U</b> 10, |                    | وبه تف                |
|                          | ۲۰+            | ۶ | ۵      | ٦٢                     |              |                    |                       |
|                          | ۵۰+            | ٩ | ٨      | ۷                      |              |                    |                       |
|                          | $\bigotimes$   | • | 0      | -/+                    |              | تاييد              |                       |

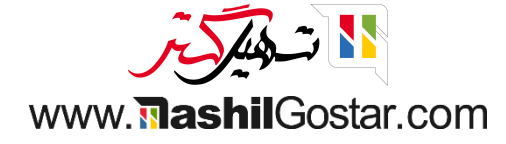

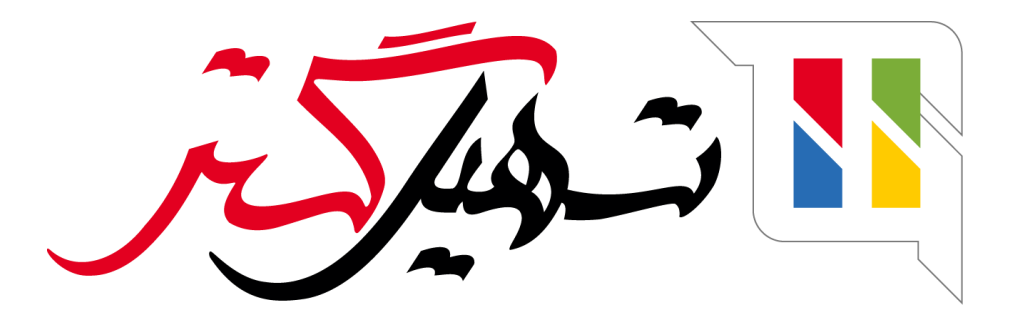

کسب و کار شما را درست الکترونیکی میکنیم.

www.tashilgostar.com